## **Requesting MSIS IDs**

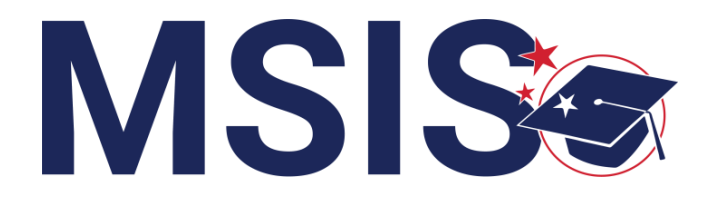

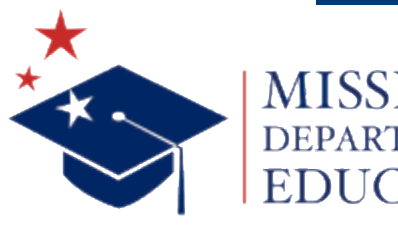

IISSISSIPPI

mdek12.org

f **y** 🖸

Virtual Bootcamp, July 2024

#### VISION

To create a world-class educational system that gives students the knowledge and skills to be successful in college and the workforce, and to flourish as parents and citizens

#### MISSION

To provide leadership through the development of policy and accountability systems so that all students are prepared to compete in the global community

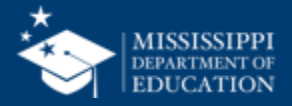

**ALL** Students Proficient and Showing Growth in All Assessed Areas

**EVERY** School Has Effective Teachers and Leaders

**EVERY** Student Graduates from High School and is Ready for College and Career

**EVERY** Community Effectively Uses a World-Class Data System to Improve Student Outcomes

**EVERY** Child Has Access to a High-Quality Early Childhood Program

**EVERY** School and District is Rated "C" or Higher

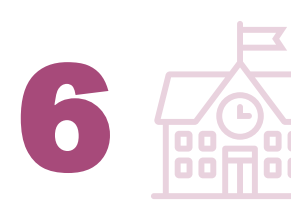

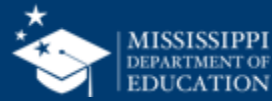

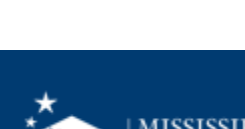

#### **Session Norms**

| Be an active participant       |             |
|--------------------------------|-------------|
| Share reactions                | React       |
| Respond to prompts in the chat | (=)<br>Chat |
|                                |             |
| Ask questions                  | 2)<br>Q&A   |

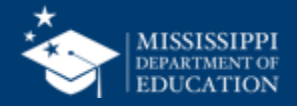

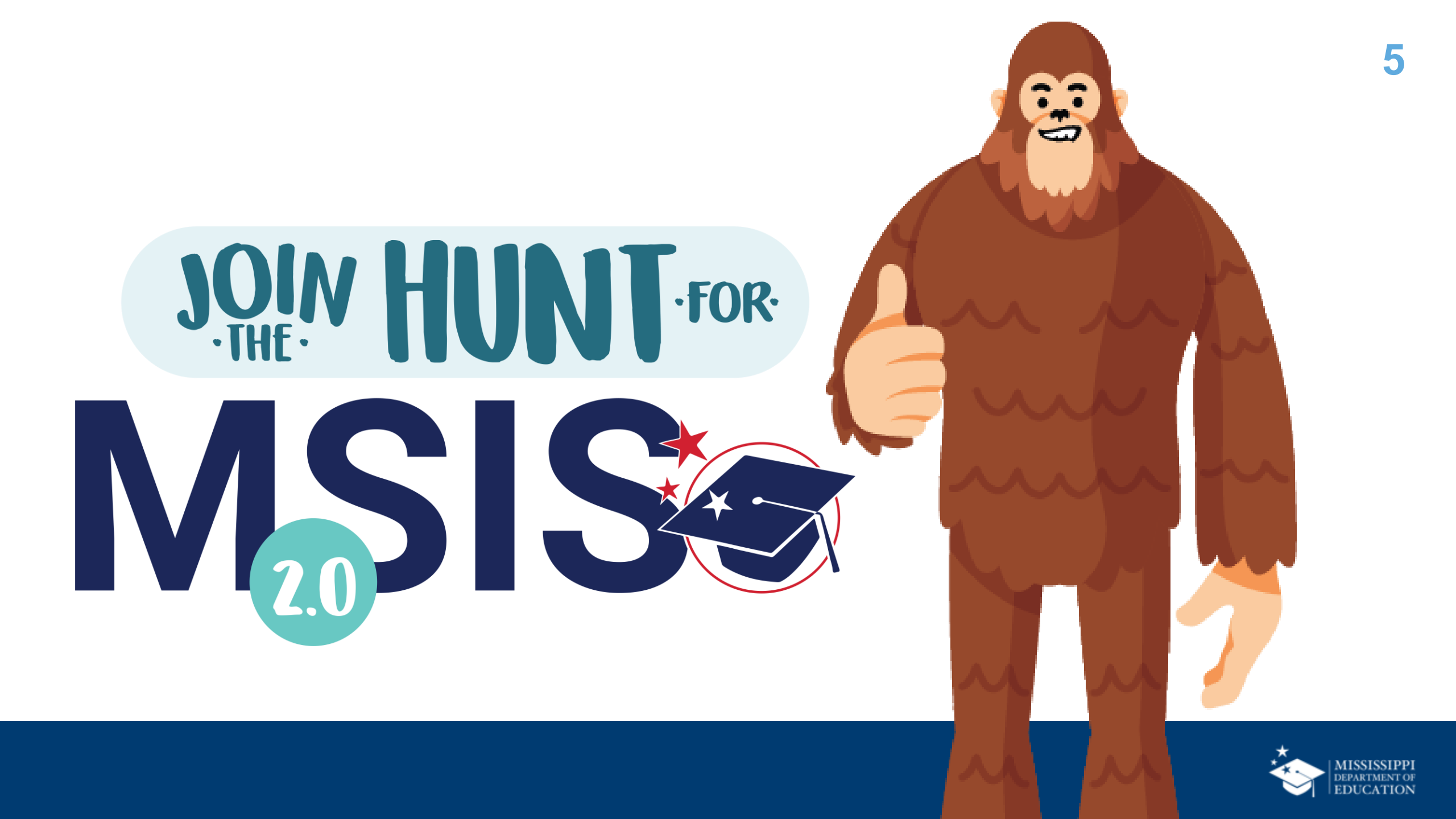

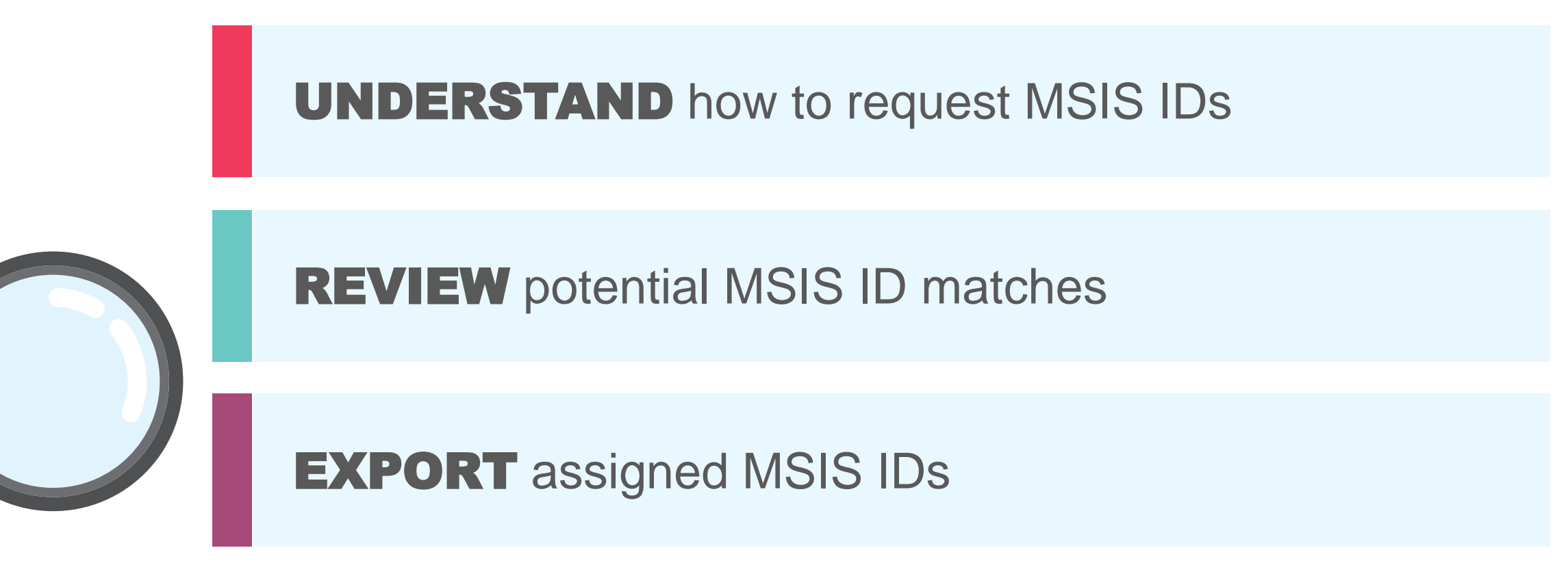

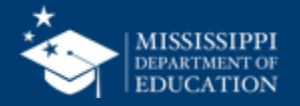

## **Request MSIS IDs**

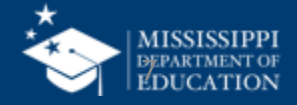

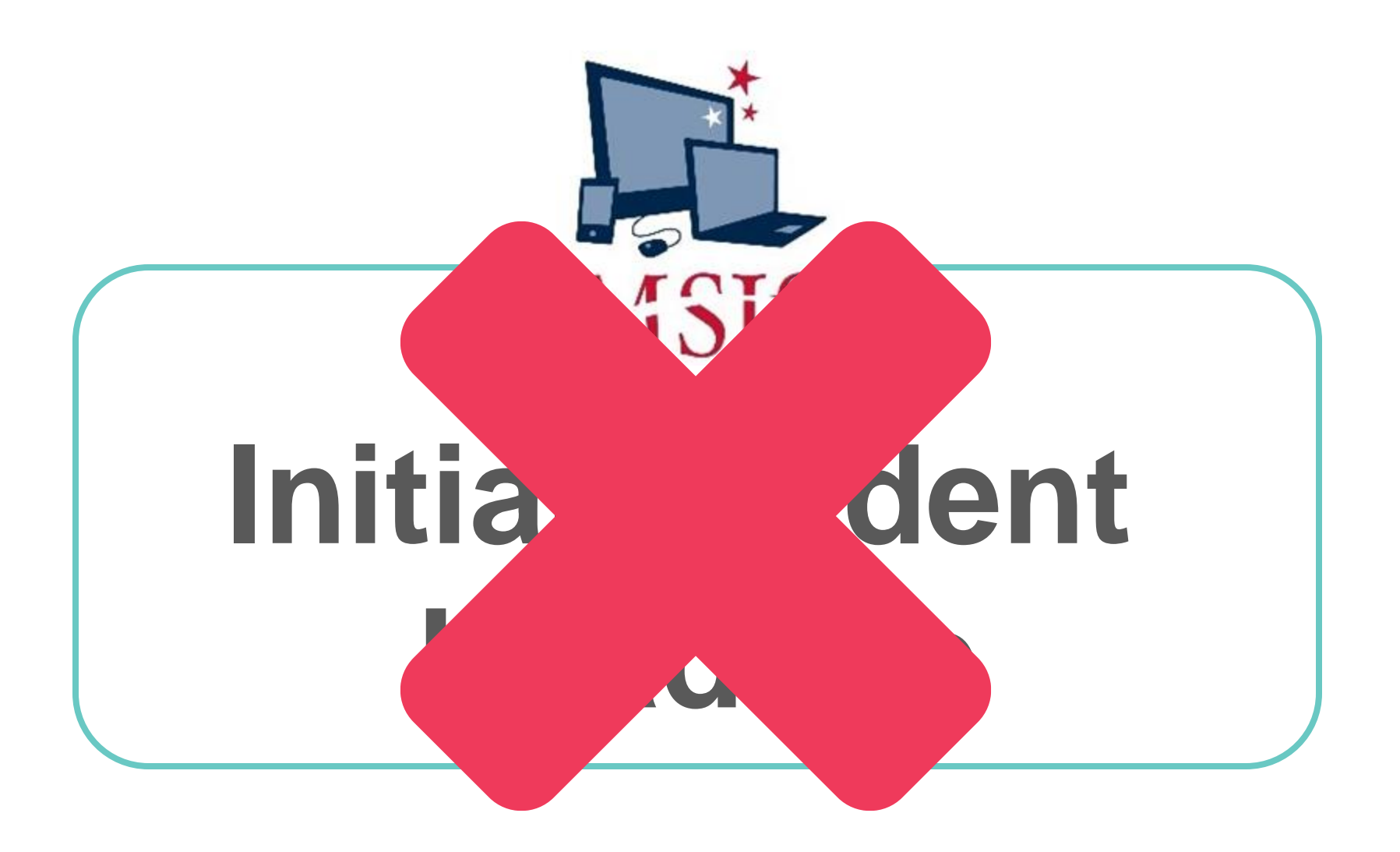

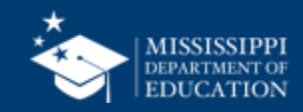

8

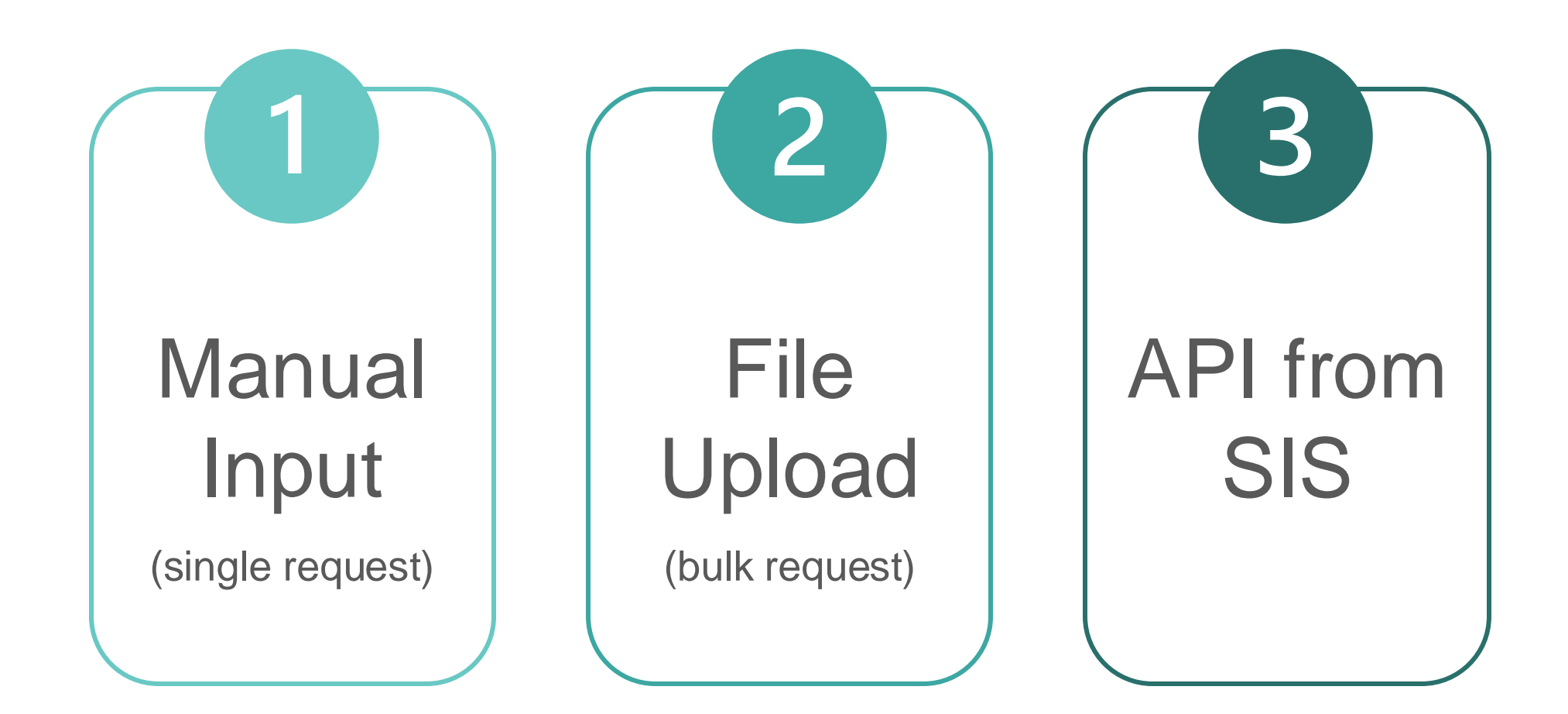

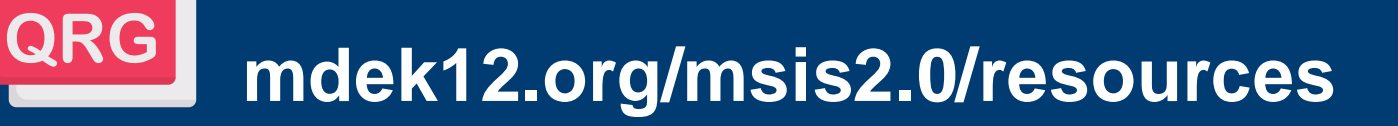

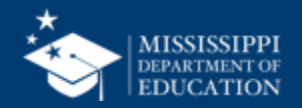

10

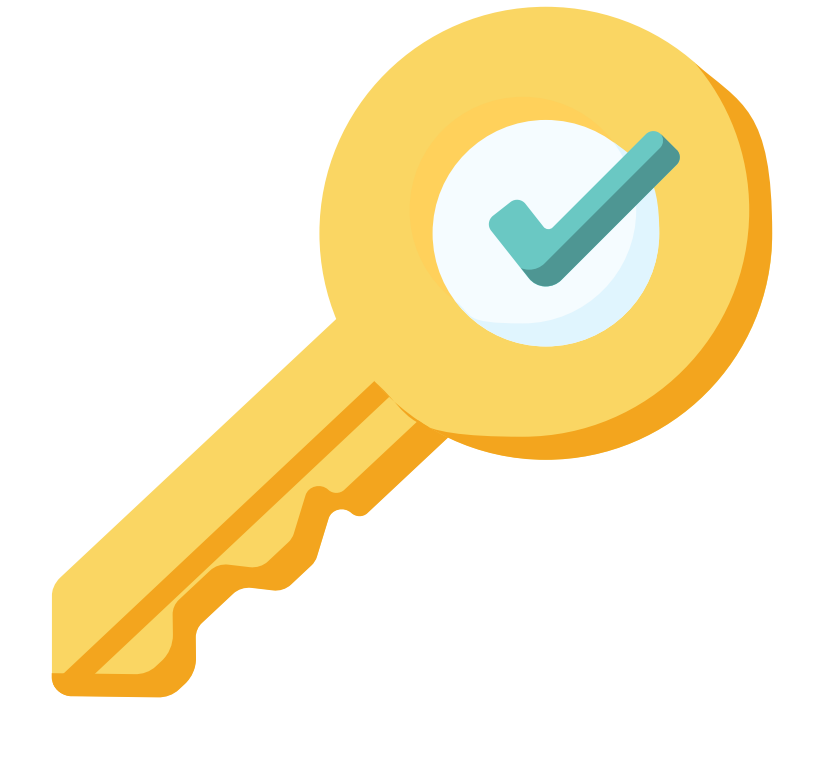

## Permission: Student & MSIS ID

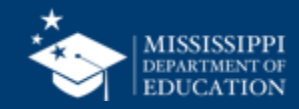

#### **MSIS ID Request checkbox**

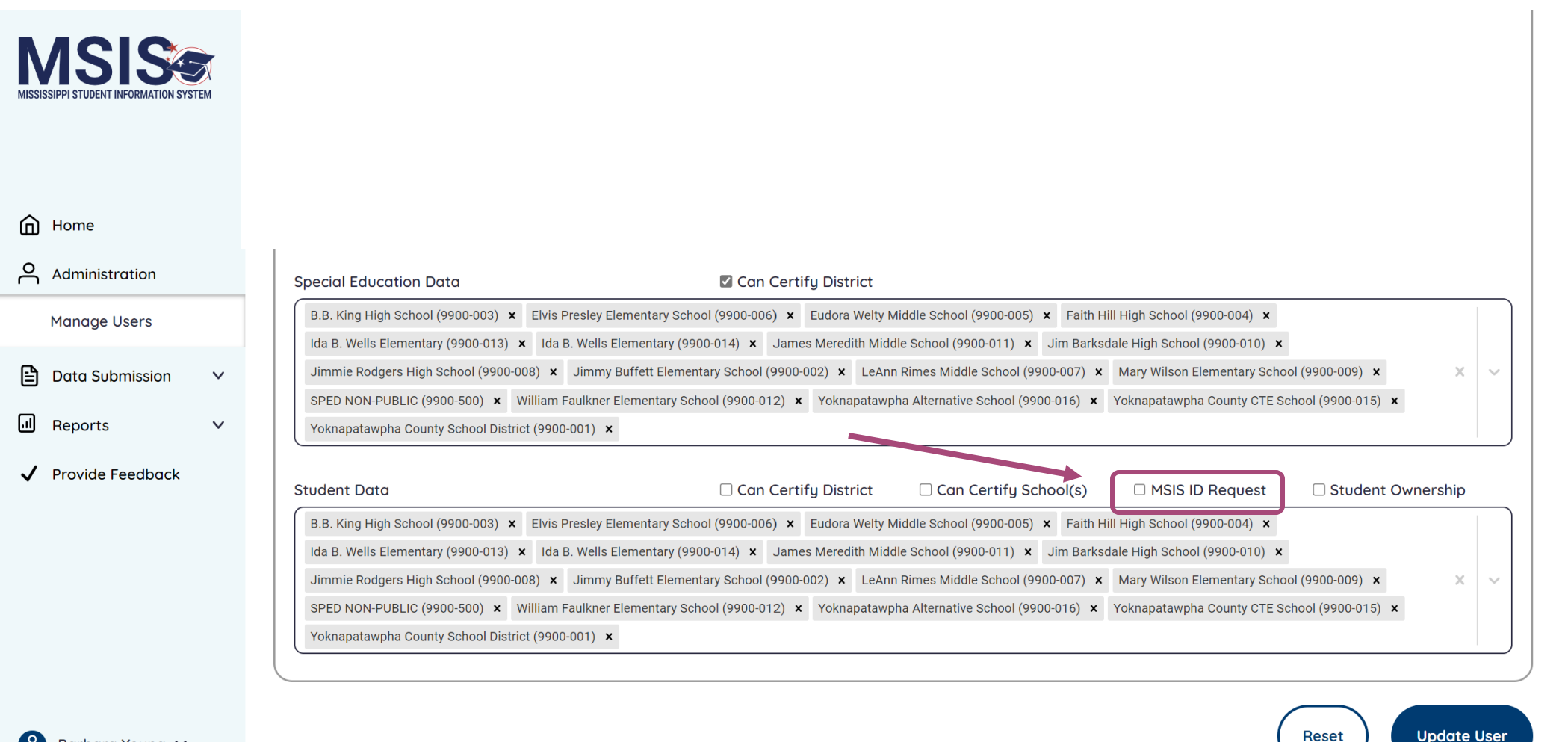

🔗 Barbara Young 🗸

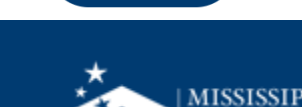

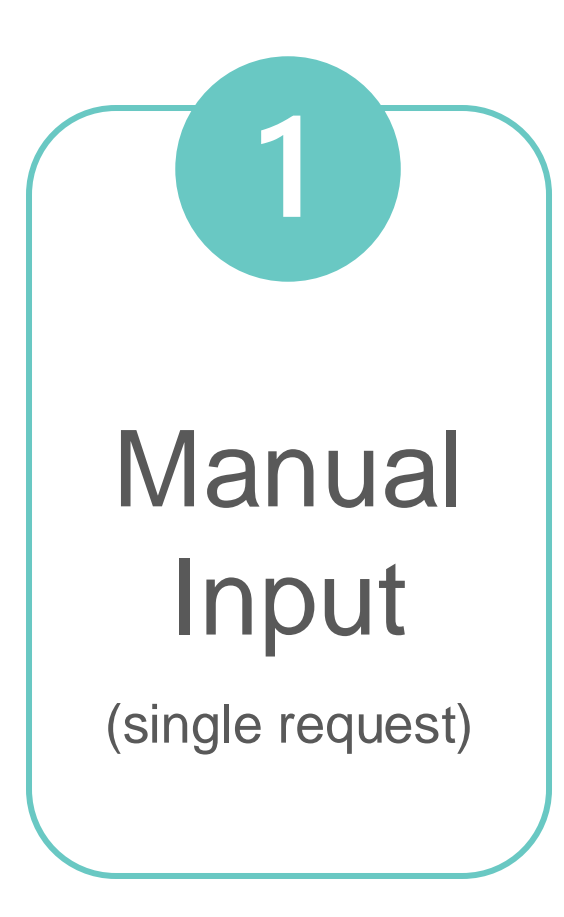

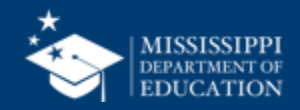

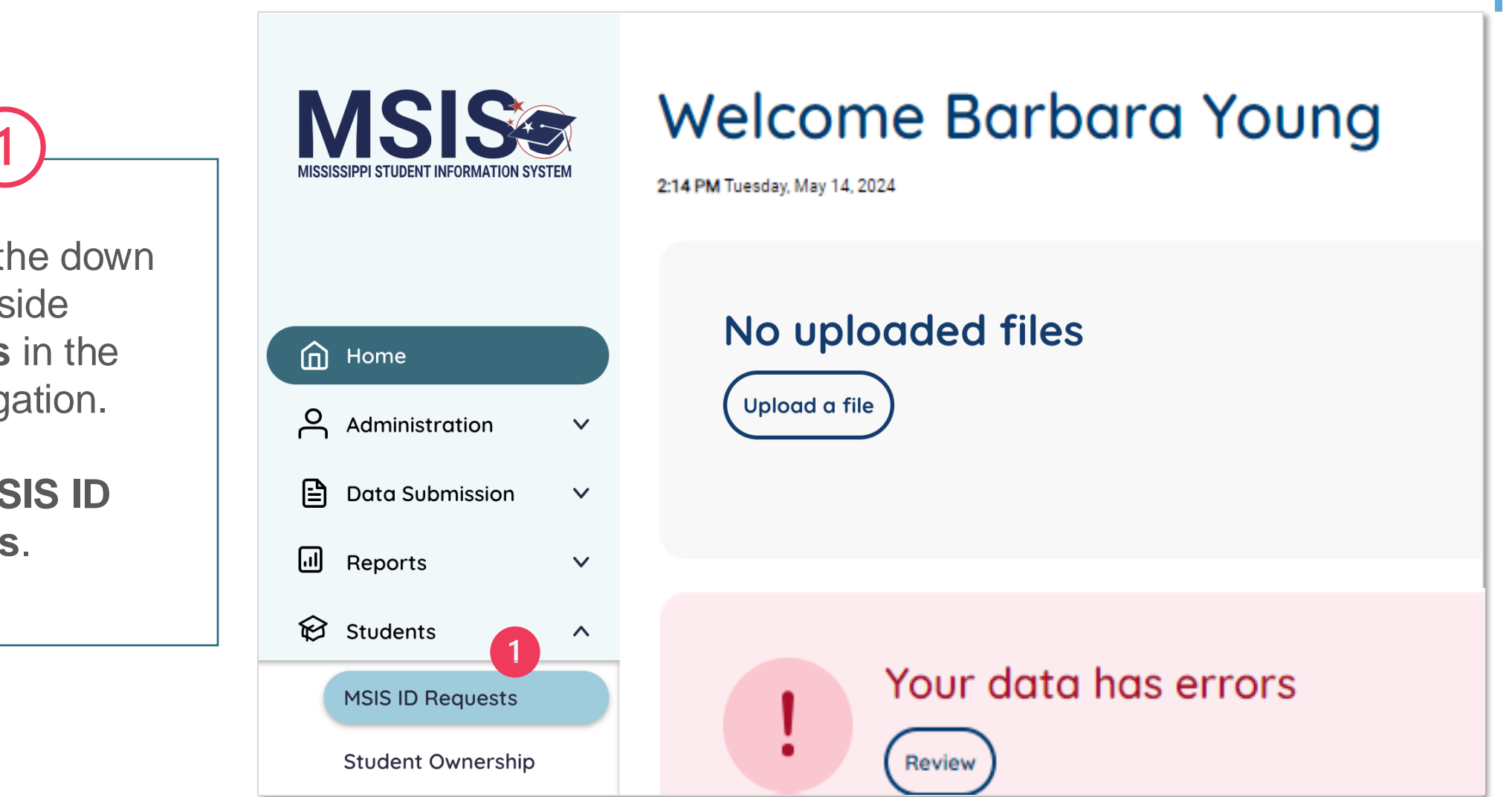

#### Click on the down arrow beside **Students** in the left navigation.

Select **MSIS ID Requests**.

#### Manual Input

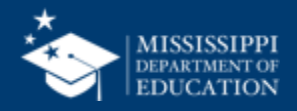

| MISSISSIPPI STUDENT INFORMATION SYSTEM | MSIS ID Reque<br>Max Request Age | Export IDs    | + Add New          |         |               |         |
|----------------------------------------|----------------------------------|---------------|--------------------|---------|---------------|---------|
|                                        | Name                             | Date of Birth | Request Age (Days) | MSIS ID | Status        | Actions |
| Home                                   | <u>Butts, Alua</u>               | 04/13/2009    | 6                  |         | Review Needed | =¥      |
| Administration ~                       | Butts, Alya                      | 10/04/2000    | 6                  |         | Review Needed |         |
| 🖹 Data Submission 🗸 🗸                  |                                  |               |                    |         |               |         |
| all Reports V                          | <u>Butts, Alya</u>               | 01/07/2017    | 6                  |         | Review Needed | =¥      |
| 😥 Students                             | <u>Gray, Lucian</u>              | 08/02/2018    | 6                  |         | Review Needed | =¥      |
| MSIS ID Requests                       |                                  |               |                    |         |               |         |
| Student Ownership                      | Johnson, Jeremy Maurice          | 09/21/2005    | 4                  |         | Review Needed | Ξ×      |

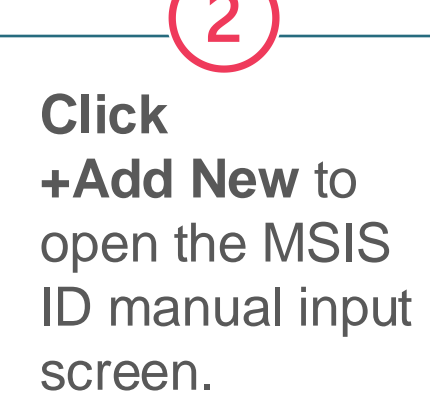

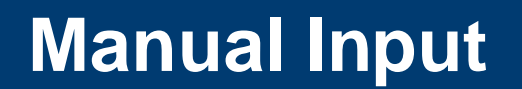

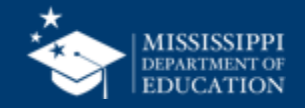

|                                                                                            | MSIS ID Requests                                                         |
|--------------------------------------------------------------------------------------------|--------------------------------------------------------------------------|
|                                                                                            | MSIS ID Request                                                          |
|                                                                                            | District & School Info                                                   |
|                                                                                            | District     School     Select     Select                                |
|                                                                                            | Local Student Identifier                                                 |
| District & School                                                                          |                                                                          |
| Information                                                                                | Data to Match                                                            |
| 4 Data to Match                                                                            | * First Name Middle Name * Last Name SSN * Date of Birth                 |
| 5 Additional Context                                                                       | Additional Context                                                       |
| Create MSIS ID                                                                             | Address Street Number and Name                                           |
| Request                                                                                    |                                                                          |
| <i>Note</i> : <b>Create</b> will become<br>enabled after all required<br>fields have data. | Apt., Suite, Unit, Building, Floor, etc.                                 |
|                                                                                            | Custodial Parent/Guardian First Name Custodial Parent/Guardian Last Name |

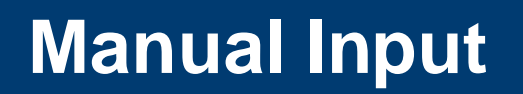

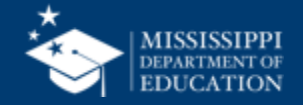

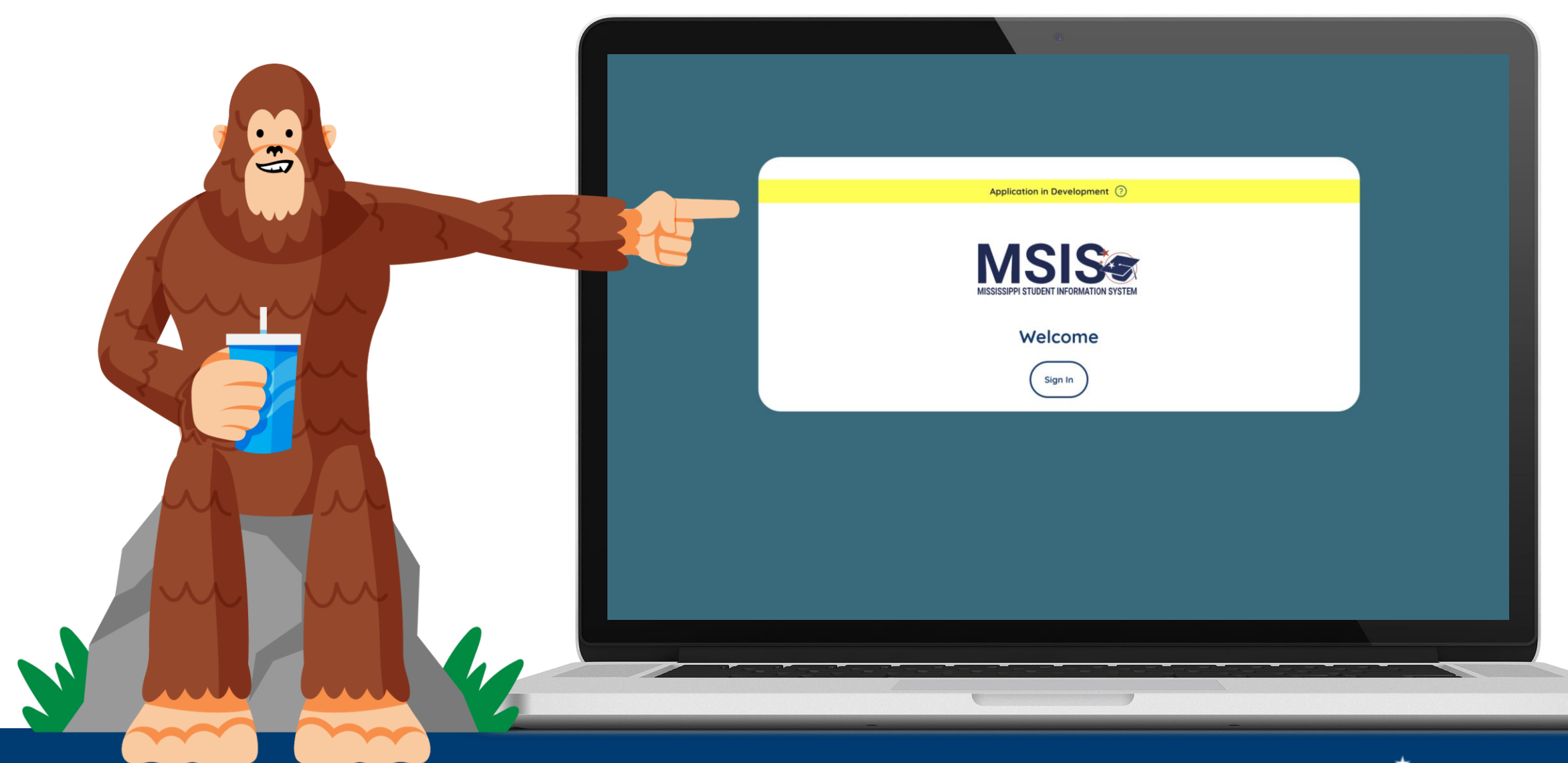

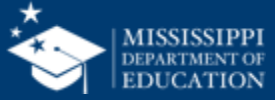

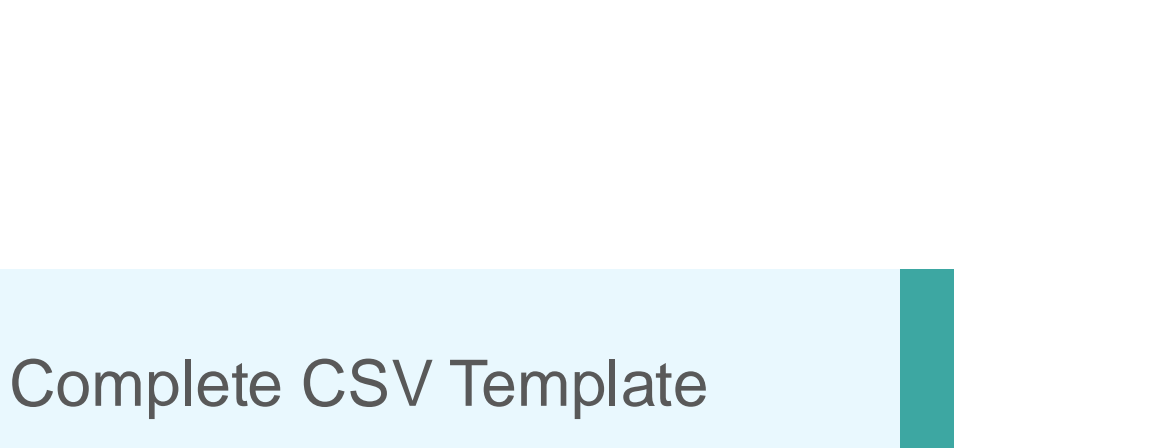

Upload to MSIS

2

File

Upload

(bulk request)

\*Remember, must have MSIS ID permission

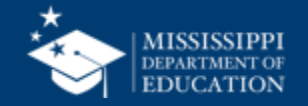

#### File Layout Example Spreadsheet

|                  | Co                                                                    | olumn Header                                                                                                    | S                          |                        |                                     |                     | Formattir                     | ng specific                        | cations                                |                 |
|------------------|-----------------------------------------------------------------------|----------------------------------------------------------------------------------------------------|----------------------------|------------------------|-------------------------------------|---------------------|-------------------------------|------------------------------------|----------------------------------------|-----------------|
|                  | 🔴 🌒 🛛 AutoSave 🇨                                                      |                                                                                                    | 🛯 msis                     | -id-bulk-upload-te     | emplate 🔞 No Lab                    | el &9 — Saved ∽     | Q Sea                         | arch (Cmd + Ctrl + U               | ((                                     | 0 <sup>CP</sup> |
| Н                | ome Insert Draw                                                       | Page Layout Formul                                                                                                | as Data Review             | v View Aut             | tomate Acrobat                      |                     |                               |                                    | mments 🛛 🖄 Share                       | $\sim$          |
| F                | Calibri (E<br>Calibri (E                                              | Body) v 11 v A^<br>U v   ⊞ v   ∆ v A                                                                              |                            | by v<br>↓ v<br>Number  | E Conditional For<br>Format as Tabl | matting v           | ells Editing Sen              | sitivity Add-ins                   | Analyze<br>Data                        | PF<br>ink       |
| R2               | $26C7 \ddagger \times \sqrt{fx}$                                      | c                                                                                                    |                            |                        |                                     |                     |                               |                                    |                                        | T               |
|                  | 1                                                                     | 2                                                                                                    | 3                          | Δ                      |                                     | 5                   | 6                             | 7                                  | 8                                      |                 |
| 1                | requestingDistrictId school                                           | -<br>d                                                                                                    | localStudentIdentifier     | firstName              | middleNan                           | <u>م</u>            | lastName                      | dateOfBirth                        | ssn                                    |                 |
| 2                | Must be<br>followe<br>Must be exactly four four dig<br>digits request | e exactly 4 digits followed by dash<br>d by one, two, or three digits. First<br>gits must match<br>ingDistrictId. | Max length 40 characters   |                        |                                     |                     |                               | MM-DD-YYYY, must be<br>valid date. | ###################################### |                 |
| 3                | required require                                                      | d<br>12                                                                                                    | required                   | required               | optional                            |                     | required                      | required                           | optional                               |                 |
| 5<br>6<br>7<br>8 |                                                                       | File layout is an example o                                                                                       | nly. Download and complete | e blank template befo  | ore uploading. See Quick            | Reference Guide: F  | ile Upload for appropriate na | ming conventions.                  |                                        |                 |
| 9<br>10          |                                                                       | Do no                                                                                                    | t change column headers in | template file. Note fo | ormatting specificatin fo           | r each column and w | which columns are required.   |                                    |                                        |                 |
| 11               |                                                                       |                                                                                                    |                            |                        |                                     |                     |                               |                                    |                                        |                 |
| _                | Sample st                                                             | tudent inform                                                                                                    | ation                      |                        |                                     |                     | Denotes re                    | auired/op                          | ntion field                            |                 |

#### <sup>4</sup>\* mdek12.org/msis2.0/resources

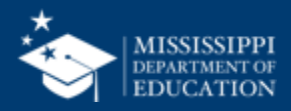

#### **CSV** Template

|         | $\bullet  AutoSave  \square  \bigcap  \square  \square  \square  \square  \square  \square  \square  \square$ |             |                                                                       | Data Review View Automate Acrobat                                                                                                    |            |                       | Q Search (Cmd + Ctrl + U) |                           |  |  |
|---------|----------------------------------------------------------------------------------------------------|-------------|-----------------------------------------------------------------------|----------------------------------------------------------------------------------------------------|------------|-----------------------|---------------------------|---------------------------|--|--|
|         |                                                                                                    |             | nulas Data Review                                                     |                                                                                                    |            |                       | 💭 Comments 🛛 🖻            |                           |  |  |
|         |                                                                                                    |             | A <sup>^</sup> A <sup>×</sup>   Ξ Ξ Ξ №<br>Ξ Ξ Ξ 团<br>A ×   Ξ Ξ   ≫ • | $ = = = ab \cdot V $ $ = = ab \cdot V $ $ = = = ab \cdot V $ $ = ab \cdot V $ $ = ab \cdot V $ $ = ab \cdot V $ $ = ab \cdot V $ $ = bb \cdot V $ $ = bb $ |            | Cells Editing Sensiti | ivity Add-ins Ana         | Alyze Area and share link |  |  |
|         | R8C17 $\clubsuit \times \sqrt{f_x}$                                                                           | 1           |                                                                       |                                                                                                    |            |                       |                           |                           |  |  |
|         | 1                                                                                                    | 2           | 3                                                                     | 4                                                                                                    | 5          | 6                     | 7                         | 8                         |  |  |
|         | 1 requestingDistrictId                                                                                        | schoolld    | localStudentIdentifier                                                | firstName                                                                                                    | middleName | lastName              | dateOfBirth               | ssn                       |  |  |
|         | 2                                                                                                    |             |                                                                       |                                                                                                    |            |                       |                           |                           |  |  |
|         | 4                                                                                                    |             |                                                                       |                                                                                                    |            |                       |                           |                           |  |  |
|         | 5                                                                                                    |             |                                                                       |                                                                                                    |            |                       |                           |                           |  |  |
|         | 6                                                                                                    |             |                                                                       |                                                                                                    |            |                       |                           |                           |  |  |
|         |                                                                                                    |             |                                                                       |                                                                                                    |            |                       |                           |                           |  |  |
| Distri  | ct staff comple                                                                                               |             |                                                                       |                                                                                                    |            |                       |                           |                           |  |  |
|         |                                                                                                    |             |                                                                       |                                                                                                    |            |                       |                           |                           |  |  |
| C2A.    | template base                                                                                                 | a on        |                                                                       |                                                                                                    |            |                       |                           |                           |  |  |
| file sp | pecifications.                                                                                                |             |                                                                       |                                                                                                    |            |                       |                           |                           |  |  |
|         |                                                                                                    |             |                                                                       |                                                                                                    |            |                       |                           |                           |  |  |
|         | 16                                                                                                    |             |                                                                       |                                                                                                    |            |                       |                           |                           |  |  |
|         | 17                                                                                                    |             |                                                                       |                                                                                                    |            |                       |                           |                           |  |  |
|         | 0000MSISBulkUp                                                                                                | load +      |                                                                       |                                                                                                    |            |                       |                           |                           |  |  |
|         | Ready 🔏 Accessibility: L                                                                                      | Jnavailable |                                                                       |                                                                                                    |            |                       |                           | + 135%                    |  |  |

#### \* mdek12.org/msis2.0/resources

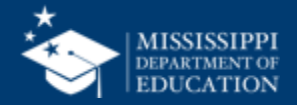

Select Data Submission.

#### Select Upload a File.

The file name must contain:

- LEA number
- Data Type Name (only the supported names listed are allowed)
- File Format (only .csv or .xml (FETS only) file formats allowed)

Upload a New File **MSIS** Please follow this file naming convention: 2 Home 0123MsisIdRequest.csv Administration  $\mathbf{v}$ LEA Number Data Type Name File Format Data Submission File size: Supported File Formats: File Quantity: Upload a File 50MB maximum size per file • CSV · 10 files maximum upload XML (Finance.FETS only) Submission Status Supported Data Type Names: NonPublic.Staff.Assignments ACTandWorkKeysUpdates Staff.Employment EnglishLearner NonPublic.Staff.Employment Data Quality Staff.NationalBoards Finance.FETS NonPublic.Staff.Schedules StudentSealofBiliteracy Dashboard FosterCare SpecialEducation.Accommodations SummerActivity GoodCauseExemptions SpecialEducation.EarlyLearningOutcomes SummerSchool GraduationOptions SpecialEducation.Evaluation Accreditation SpecialEducation.IEPData Homeless Immigrant SpecialEducation.PostSecondary Interventions SpecialEducation.RelatedServices Reports  $\mathbf{v}$  KindergartenEntry SpecialEducation.StudentRoster MsisIdRequest Staff.Assignments Students  $\mathbf{v}$ 🔟 Data Input  $\mathbf{v}$ File Upload Provide Feedback **Choose Files** No file chosen Upload File(s)

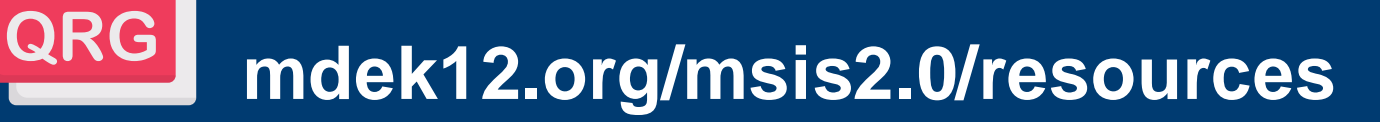

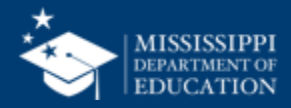

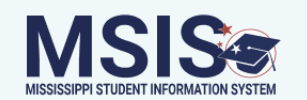

#### Upload a New File

Please follow this file naming convention:

| A Home                    | 0123                                                                                                    | MsisIdRequest                                                                                                    | .csv                                                                                                |
|---------------------------|----------------------------------------------------------------------------------------------------|----------------------------------------------------------------------------------------------------|----------------------------------------------------------------------------------------------------|
| Administration V          | LEA Number                                                                                                    | Data Type Name                                                                                                    | File Format                                                                                         |
| Data Submission           | File size: <ul> <li>50MB maximum size per file</li> </ul>                                                          | File Quantity:<br>• 10 files maximum upload                                                                                                    | Supported File Formats:<br>• CSV<br>• XML (Finance.FETS only)                                       |
| Submission Status         | Supported Data Type Names: <ul> <li>ACTandWorkKeysUpdates</li> <li>EnglishLearner</li> <li>Finance.FETS</li> </ul> | <ul> <li>NonPublic.Staff.Assignments</li> <li>NonPublic.Staff.Employment</li> <li>NonPublic.Staff.Schedules</li> </ul>                                                     | <ul> <li>Staff.Employment</li> <li>Staff.NationalBoards</li> <li>StudentSealofBiliteracy</li> </ul> |
| Data Quality<br>Dashboard | <ul> <li>FosterCare</li> <li>GoodCauseExemptions</li> <li>GraduationOptions</li> <li>Homeless</li> </ul>           | <ul> <li>SpecialEducation.Accommodations</li> <li>SpecialEducation.EarlyLearningOutcomes</li> <li>SpecialEducation.Evaluation</li> <li>SpecialEducation.IEPData</li> </ul> | SummerSchool                                                                                        |
| Accreditation             | <ul><li>Immigrant</li><li>Interventions</li></ul>                                                                  | <ul> <li>SpecialEducation.PostSecondary</li> <li>SpecialEducation.RelatedServices</li> </ul>                                                                               |                                                                                                    |
| ा। Reports 🗸 🗸            | <ul><li>KindergartenEntry</li><li>MsisIdRequest</li></ul>                                                          | <ul><li>SpecialEducation.StudentRoster</li><li>Staff.Assignments</li></ul>                                                                                                 |                                                                                                    |
| 😥 Students 🗸 🗸 🗸          |                                                                                                    |                                                                                                    |                                                                                                    |
| 🔟 Data Input 🛛 🗸          |                                                                                                    |                                                                                                    | + Check File Validation Status                                                                      |
| ✓ Provide Feedback        |                                                                                                    |                                                                                                    |                                                                                                    |
|                           | 🗅 filename.csv                                                                                                    |                                                                                                    | ✓ Completed                                                                                         |
| e Lisa ∨                  |                                                                                                    |                                                                                                    |                                                                                                    |

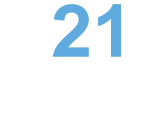

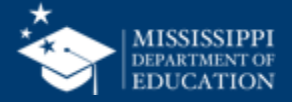

| MSISSIPPI STUDENT INFORMATION SYSTEM | Uploade             | + Upload a File       |                     |         |
|--------------------------------------|---------------------|-----------------------|---------------------|---------|
|                                      | Name                | Date & Time (CT)      | Uploaded By         | Status  |
|                                      | <u>filename.csv</u> | 10/4/2022, 2:18:54 PM | LastName, FirstName | Failed  |
| Home                                 | <u>filename.csv</u> | 10/4/2022, 2:18:54 PM | Central Access      | Failed  |
| O Administration ∨                   | <u>filename.csv</u> | 10/4/2022, 2:18:54 PM | FirstName LastName  | Failed  |
| Data Submission                      | filename.csv        | 10/4/2022, 2:18:54 PM | FirstName LastName  | Failed  |
| Upload a File                        | <u>filename.csv</u> | 10/4/2022, 2:18:54 PM | FirstName LastName  | Pending |
| Data Quality                         | filename.csv        | 10/4/2022, 2:18:54 PM | FirstName LastName  | Pending |
| Dashboard                            | filename.csv        | 10/4/2022, 2:18:54 PM | FirstName LastName  | Success |
| Accreditation                        | filename.csv        | 10/4/2022, 2:18:54 PM | FirstName LastName  | Success |
| Reports V                            | filename.csv        | 10/4/2022, 2:18:54 PM | FirstName LastName  | Success |
| € Students ✓                         | filename.csv        | 10/4/2022, 2:18:54 PM | FirstName LastName  | Success |
| 🖬 Data Input 🗸 🗸                     | filename.csv        | 10/4/2022, 2:18:54 PM | FirstName LastName  | Success |
| ✓ Provide Feedback                   | filename.csv        | 10/4/2022, 2:18:54 PM | FirstName LastName  | Success |
|                                      | filename.csv        | 10/4/2022, 2:18:54 PM | FirstName LastName  | Success |
| Lisa V                               |                     |                       |                     |         |

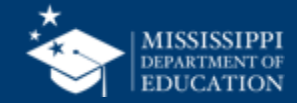

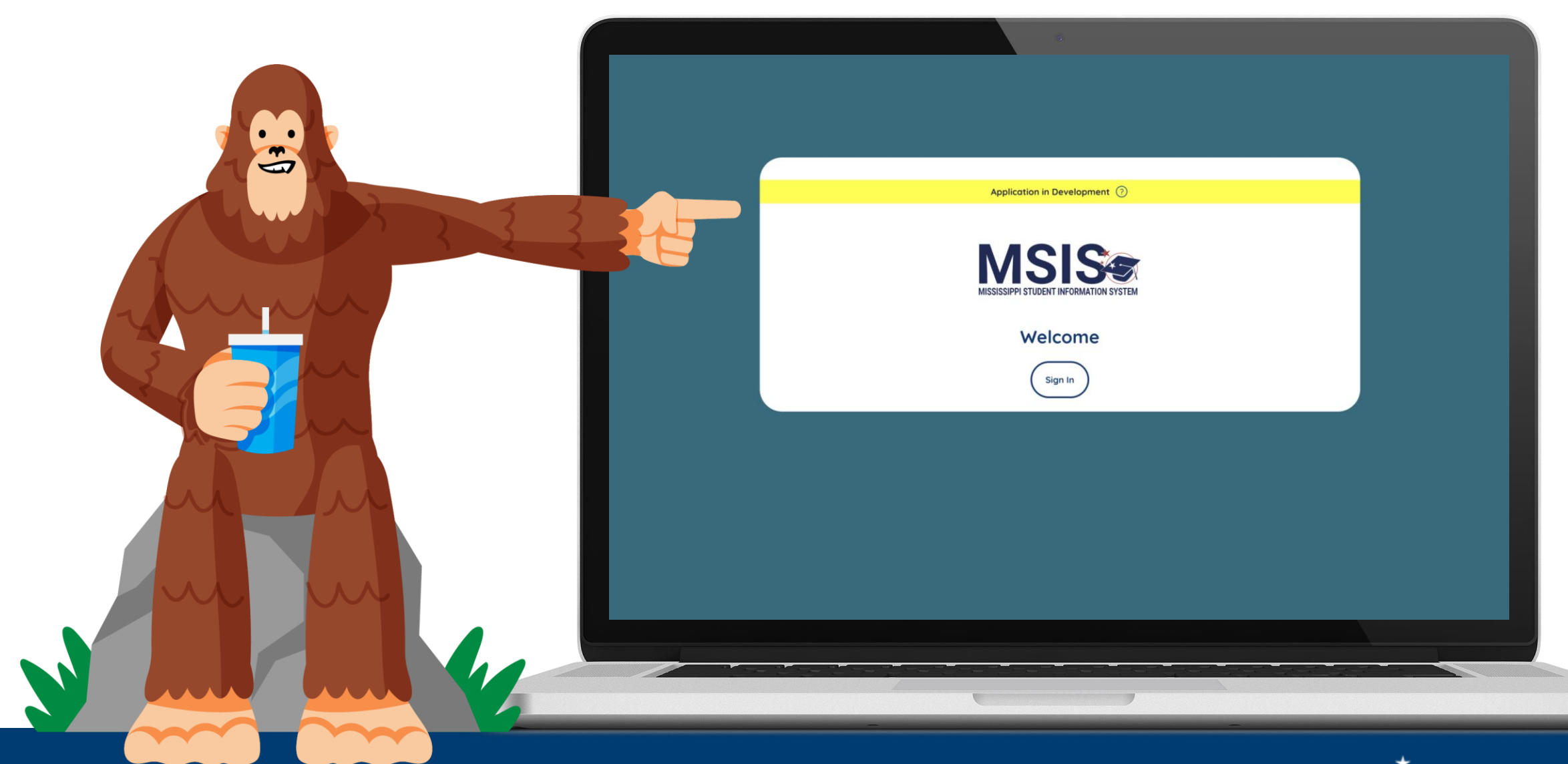

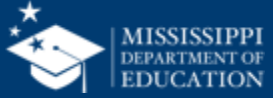

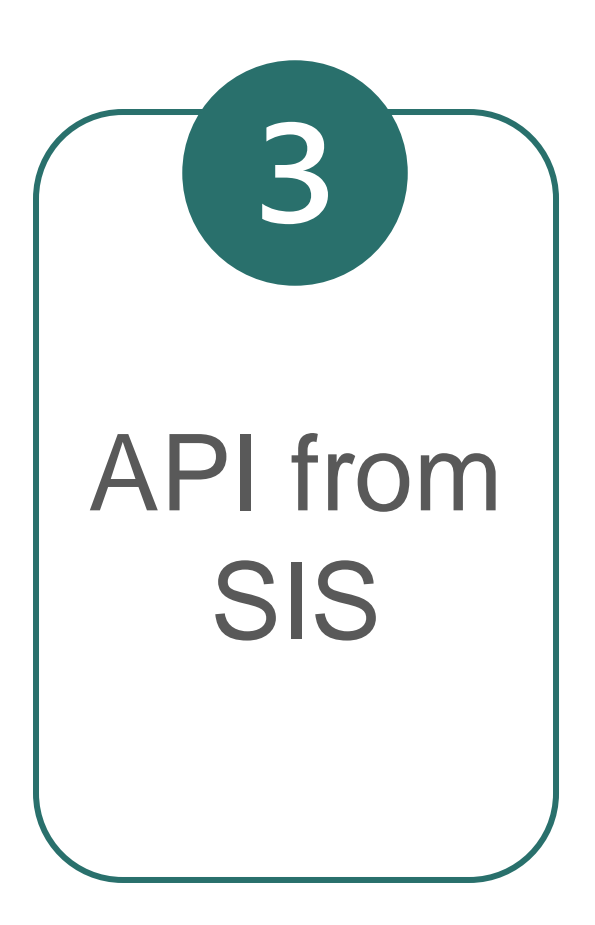

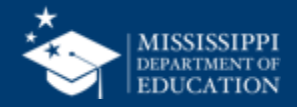

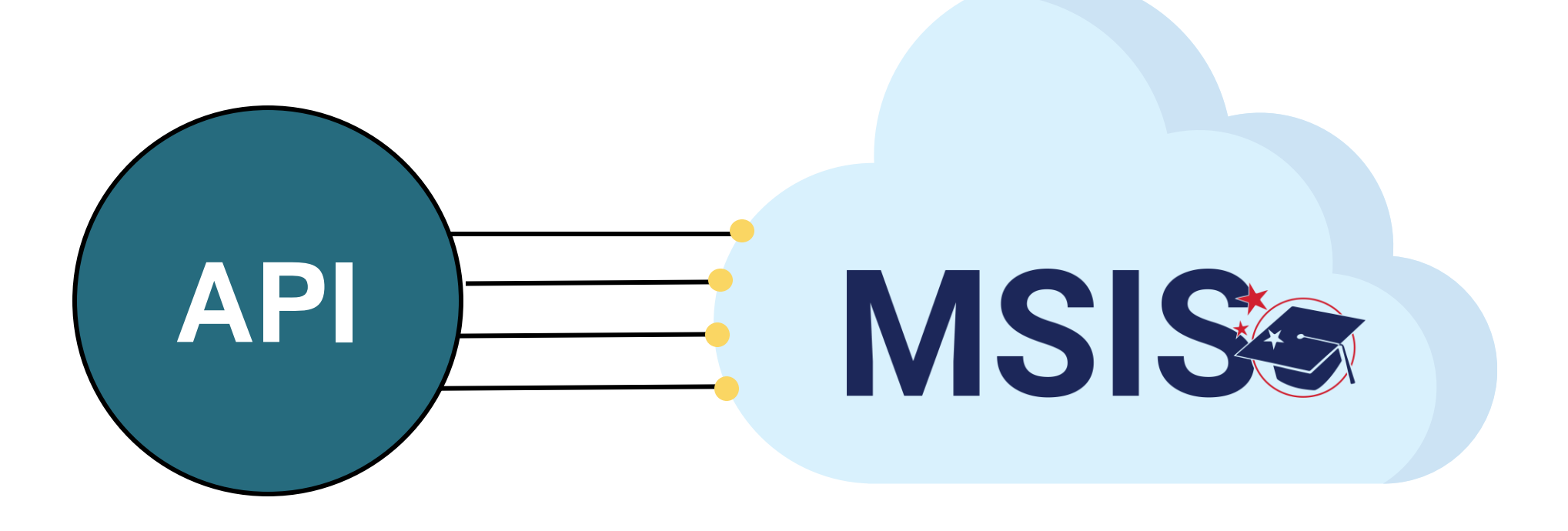

#### **Central Access**

#### PowerSchool

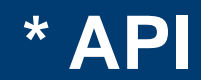

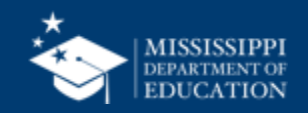

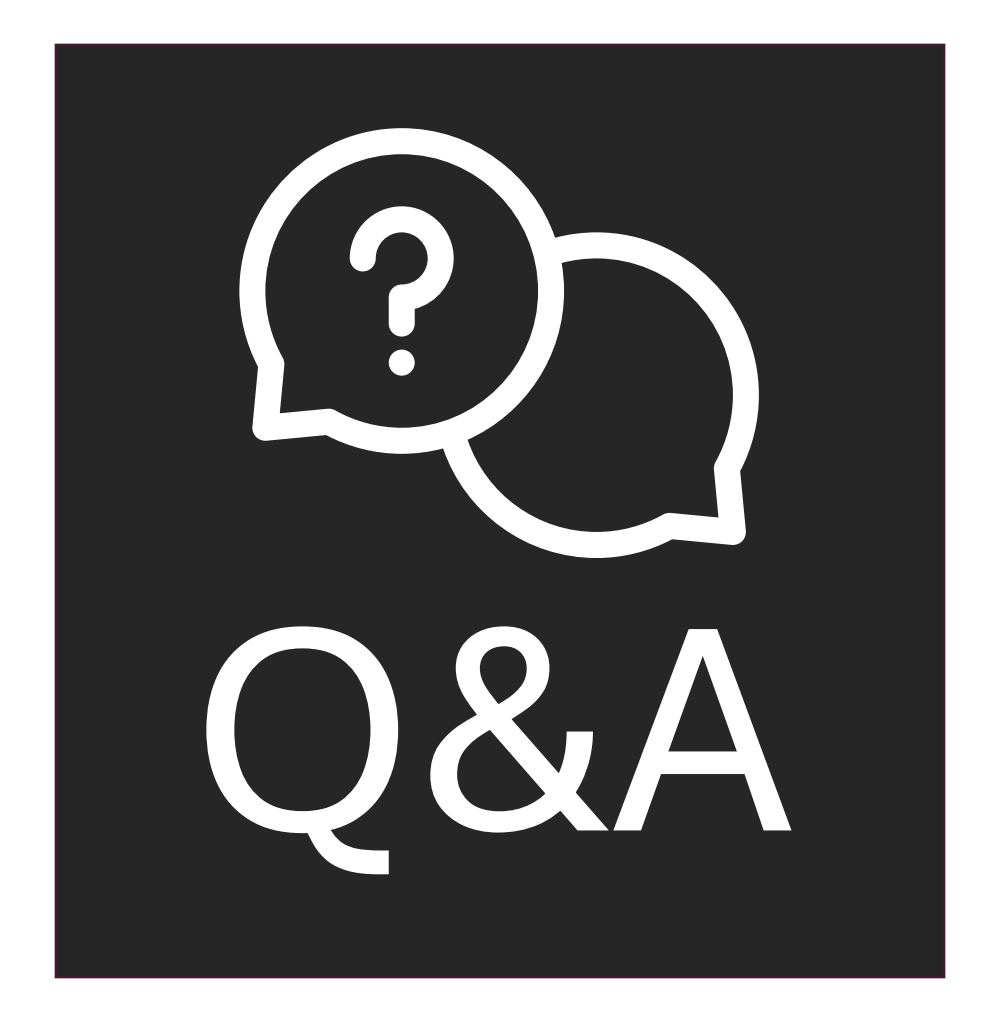

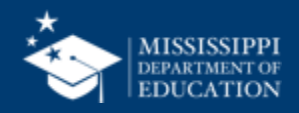

## Review MSIS ID Requests

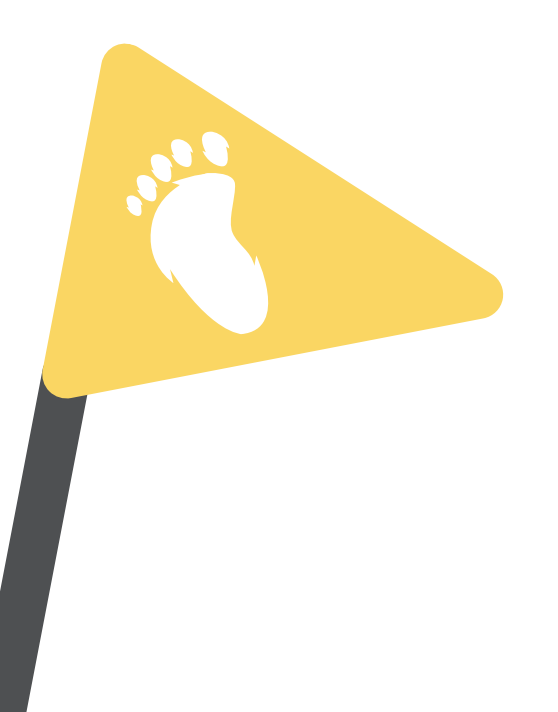

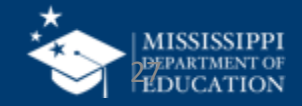

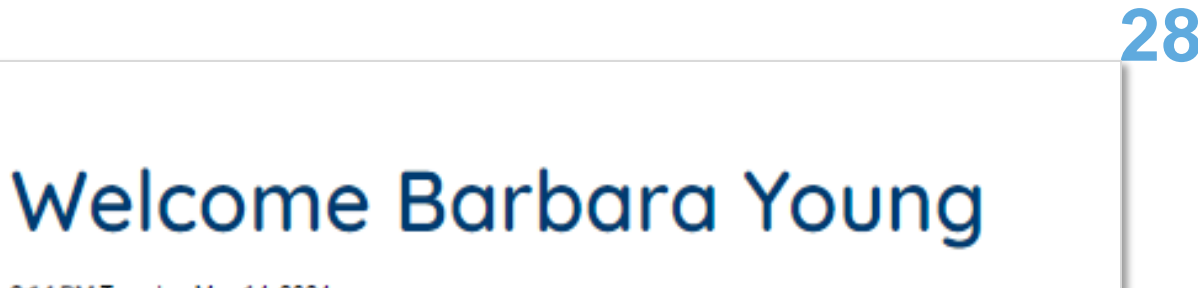

Click on the down arrow beside **Students** in the left navigation.

Select **MSIS ID Requests**.

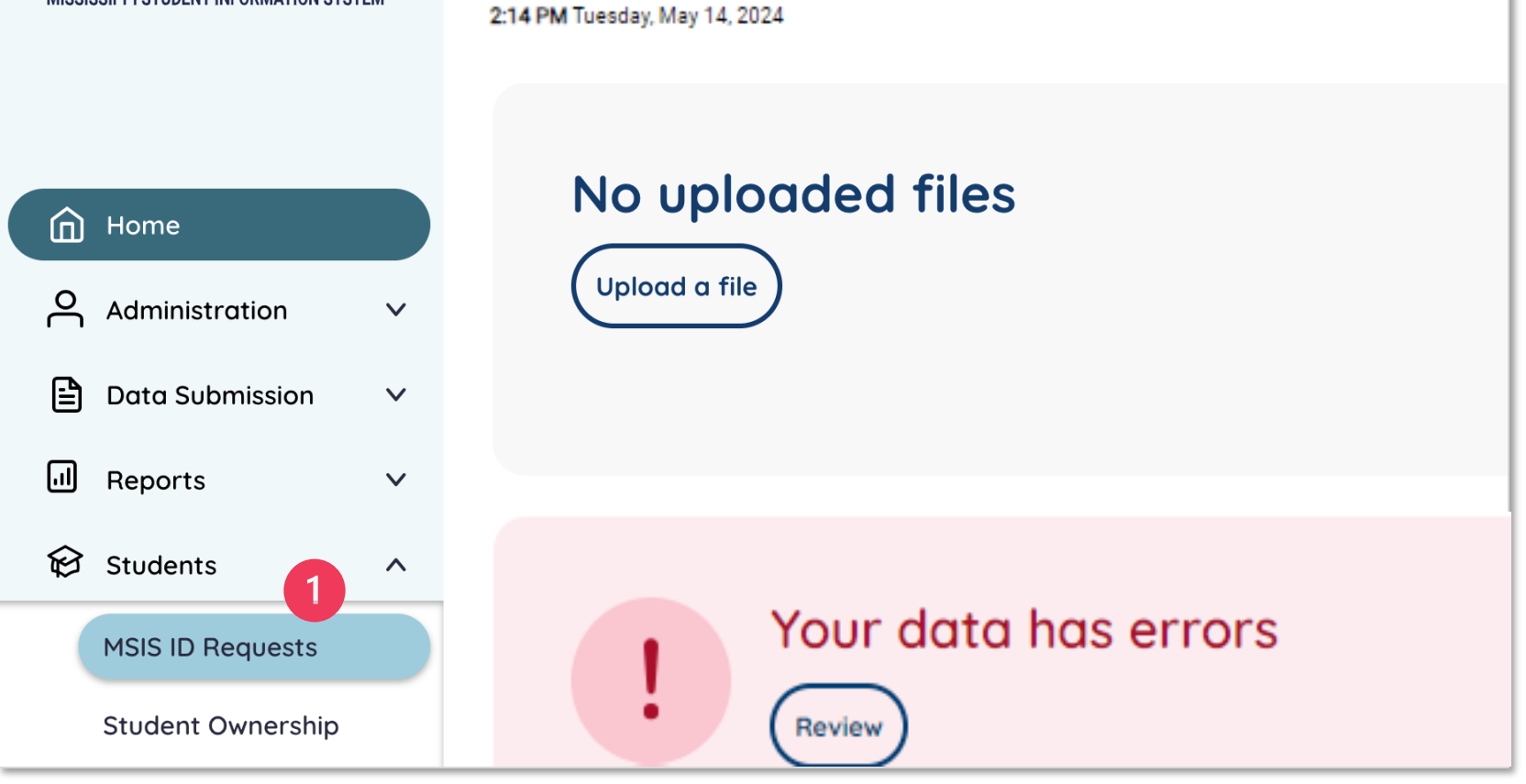

#### **Review MSIS ID Requests**

MSIS

MISSISSIPPI STUDENT INFORMATION SYSTE

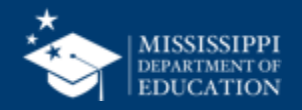

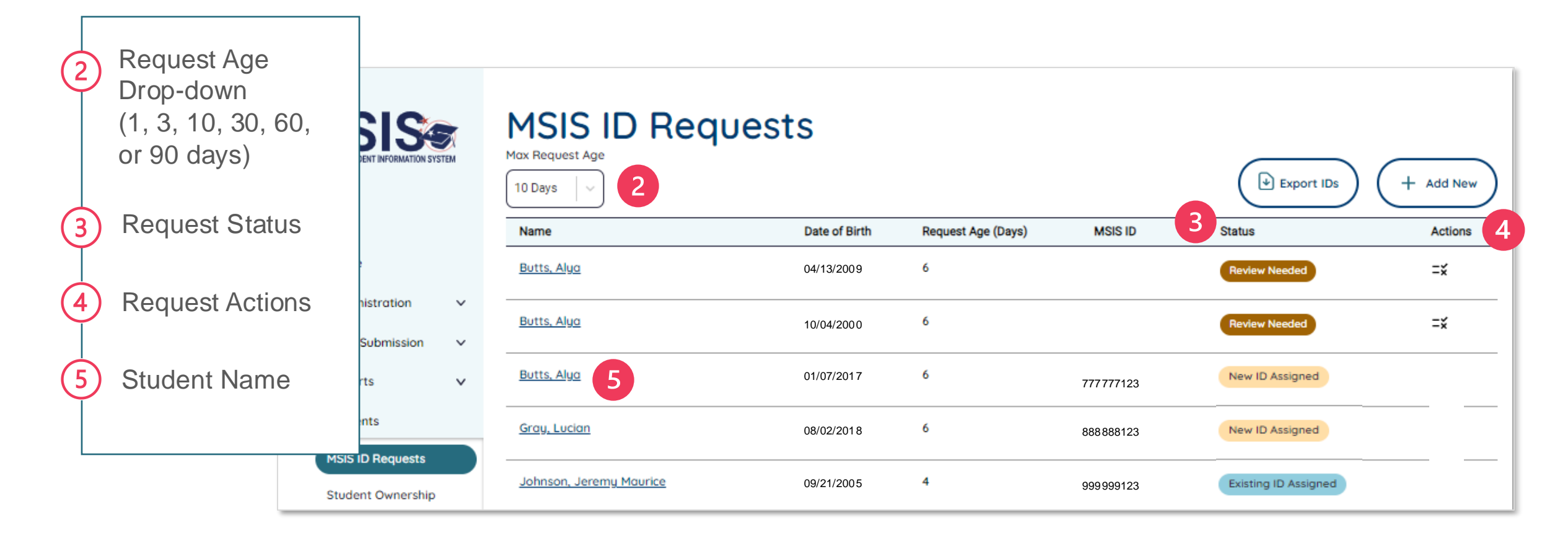

#### **Review MSIS ID Requests**

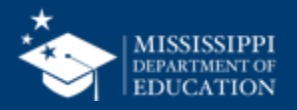

MSIS will search for existing students in the system for matches based on:

- First Name
- Middle Name
- Last Name
- Date of Birth
- SSN

Strength of matches will be determined based of exact matching of DOB or first/middle/last names, or the first 1-3 letters of the first/middle/last name.

#### \* Review MSIS ID Requests

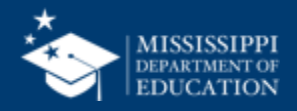

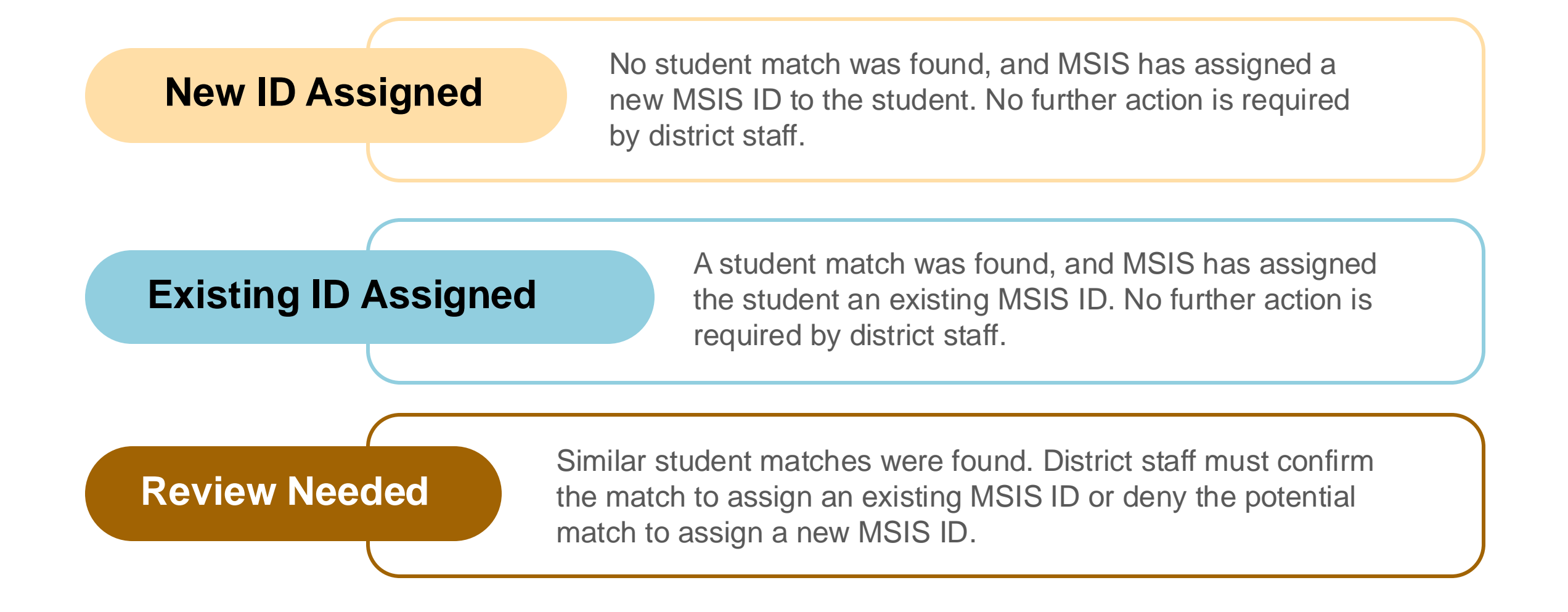

#### **Review MSIS ID Requests**

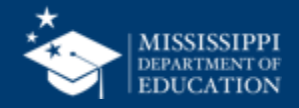

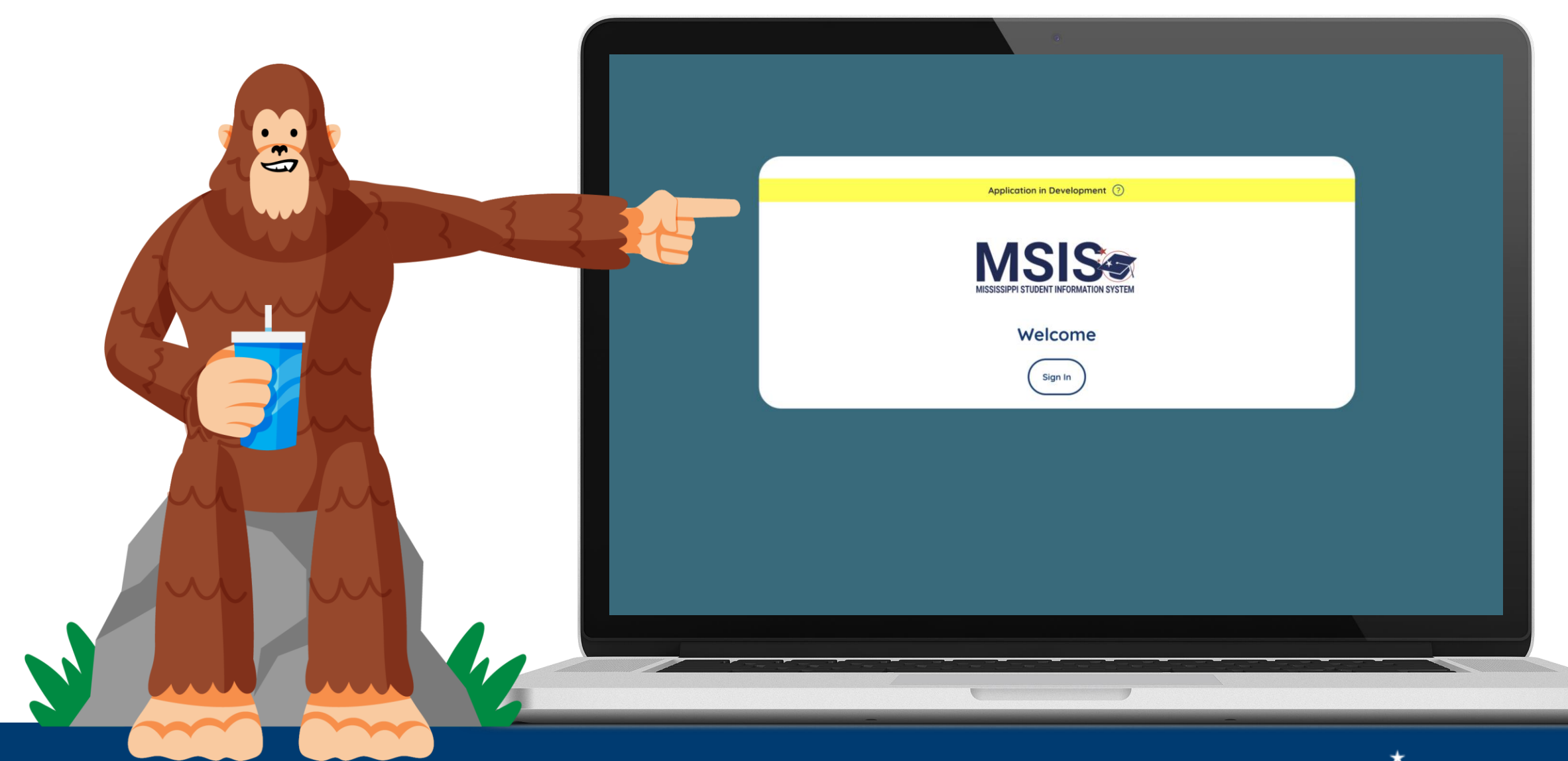

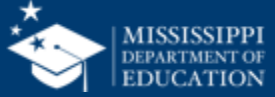

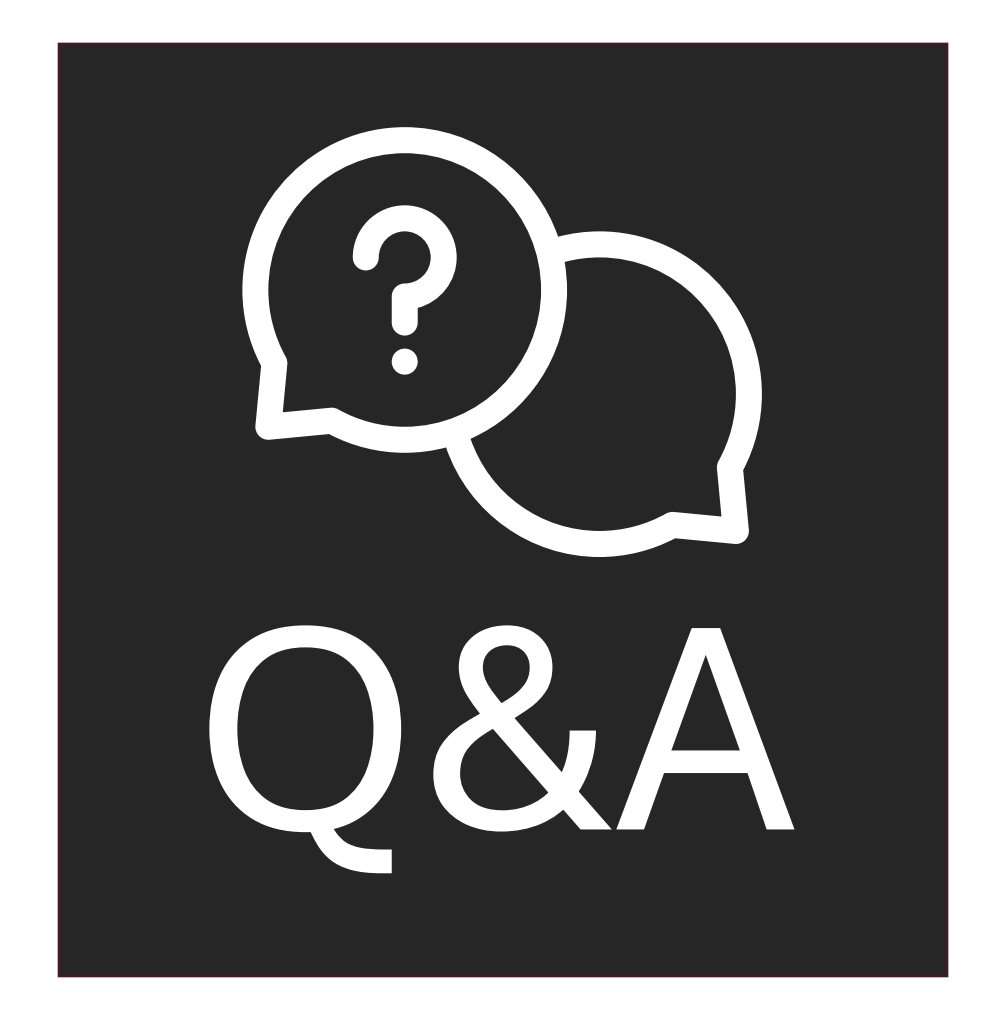

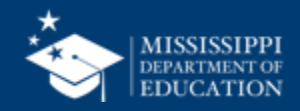

## **Export MSIS IDs**

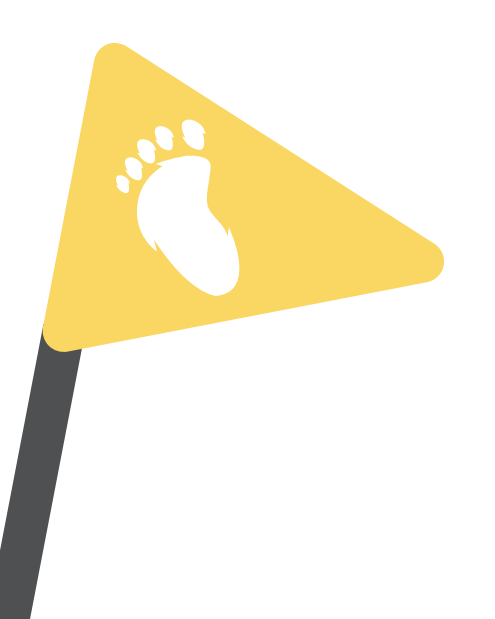

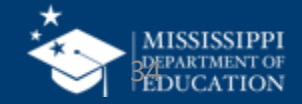

| MISSISSIPPI STUDENT INFORMATION SYSTEM                                     | MSIS ID Req<br>Max Request Age                                    | uests                                                                                                    |                    |         | Export IDs                                                                                                    | + Add New |  |
|----------------------------------------------------------------------------|-------------------------------------------------------------------|----------------------------------------------------------------------------------------------------|--------------------|---------|----------------------------------------------------------------------------------------------------|-----------|--|
|                                                                            | Name                                                              | Date of Birth                                                                                                    | Request Age (Days) | MSIS ID | Status                                                                                                    | Actions   |  |
| Home                                                                       | <u>Butts, Alya</u>                                                | 04/13/2009                                                                                                    | 6                  |         | Review Needed                                                                                                    | =¥        |  |
| Administration V                                                           | Rutte Alug                                                        |                                                                                                    | 6                  |         |                                                                                                    |           |  |
| 🖹 Data Submission 🗸 🗸                                                      | botts, Algu                                                       | 10/04/2000                                                                                                    | 0                  |         | Heview Needed                                                                                                    | -×        |  |
| al Reports ∨                                                               | <u>Butts, Alya</u>                                                | 01/07/2017                                                                                                    | 6                  |         | Review Needed                                                                                                    | =×        |  |
|                                                                            |                                                                   |                                                                                                    | $\sim$             |         |                                                                                                    |           |  |
| (`                                                                         | U                                                                 |                                                                                                    | (2)                | Micro   | osoft Excel                                                                                                    | x         |  |
| Select <b>Export</b><br>Only IDs with t<br>New ID Assign<br>ID Assigned wi | <b>IDs</b> .<br>he status of<br>ed or Existing<br>II be exported. | If you receive a message<br>about converting, select<br><b>Don't Convert</b> (otherwise,<br>leading zeros may be lost). |                    |         | By default, Excel will perform the following data conversions in this fi<br>• Remove leading zeros<br>Do you want to permanently keep these conversions?<br>Don't notify me about default conversions in .csv or similar files.<br>Convert Don't Convert Help |           |  |

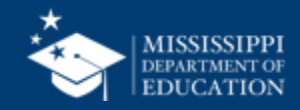

|   | 3                   |                      |                   |                         |                          |            |             |           |      |           |           |
|---|---------------------|----------------------|-------------------|-------------------------|--------------------------|------------|-------------|-----------|------|-----------|-----------|
|   | А                   | В                    | С                 | D                       | E                        | F          | G           | Н         | 1    | J         | K         |
| 1 | District Identifier | District Name        | School Identifier | School Name             | Local Student Identifier | First Name | Middle Name | Last Name | SSN  | Birthdate | MSIS ID   |
| 2 | 3700                | Test School District | 3700-002          | Test Junior High School | 345678                   | Jane       | J           | Doe       | 9999 | 6/24/2019 | 000000050 |
| 3 | 3700                | Test School District | 3700-002          | Test Elementary School  |                          | Jack       |             | Smith     |      | 5/15/2017 | 000000051 |

Assigned MSIS IDs and any required or optional data (if provided) will be in the exported spreadsheet.

Some columns may be blank if optional data was not entered. Ex: Row 3, Columns G and I are blank.

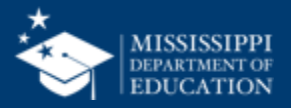

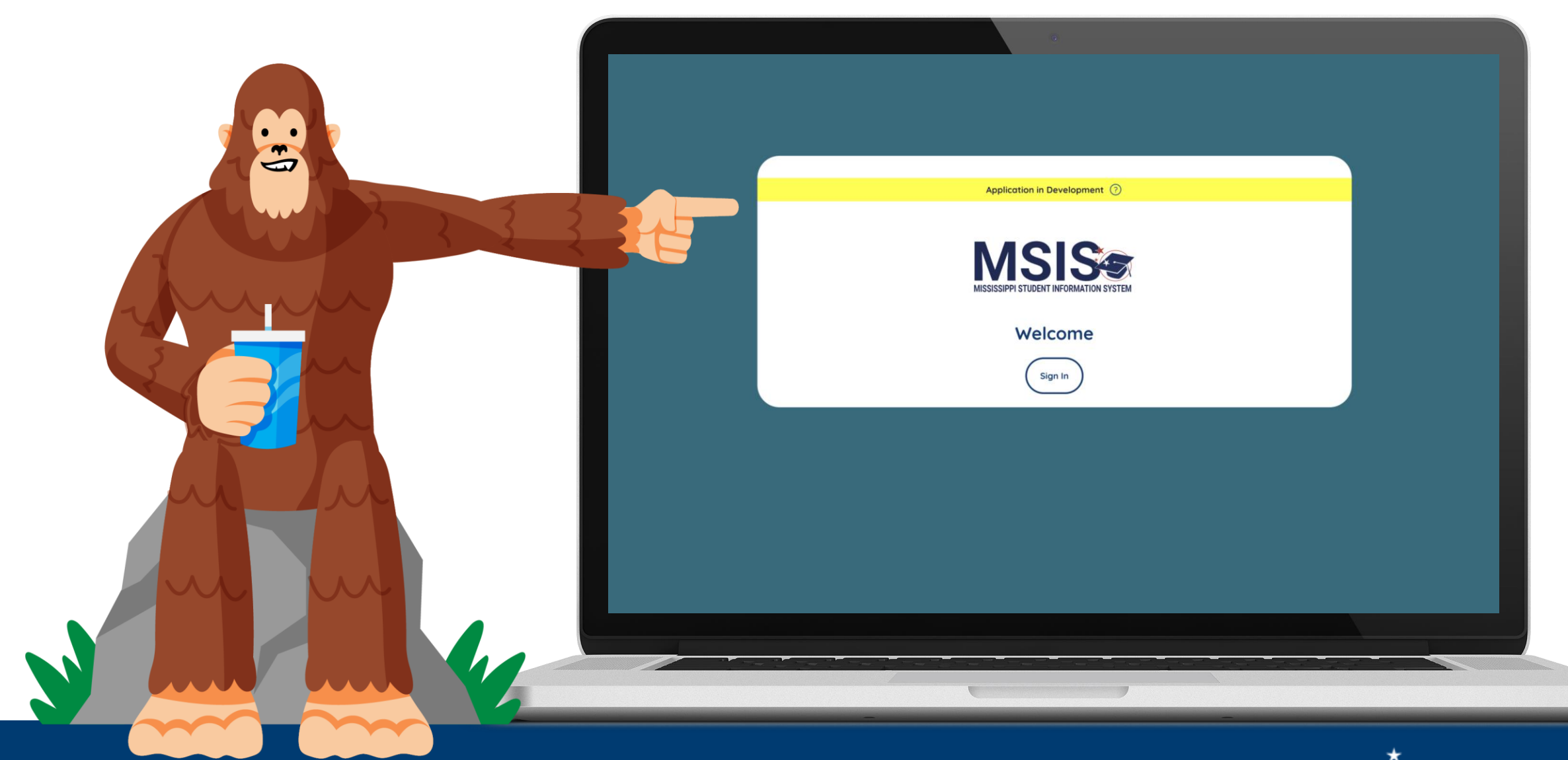

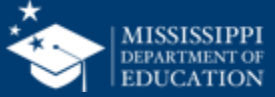

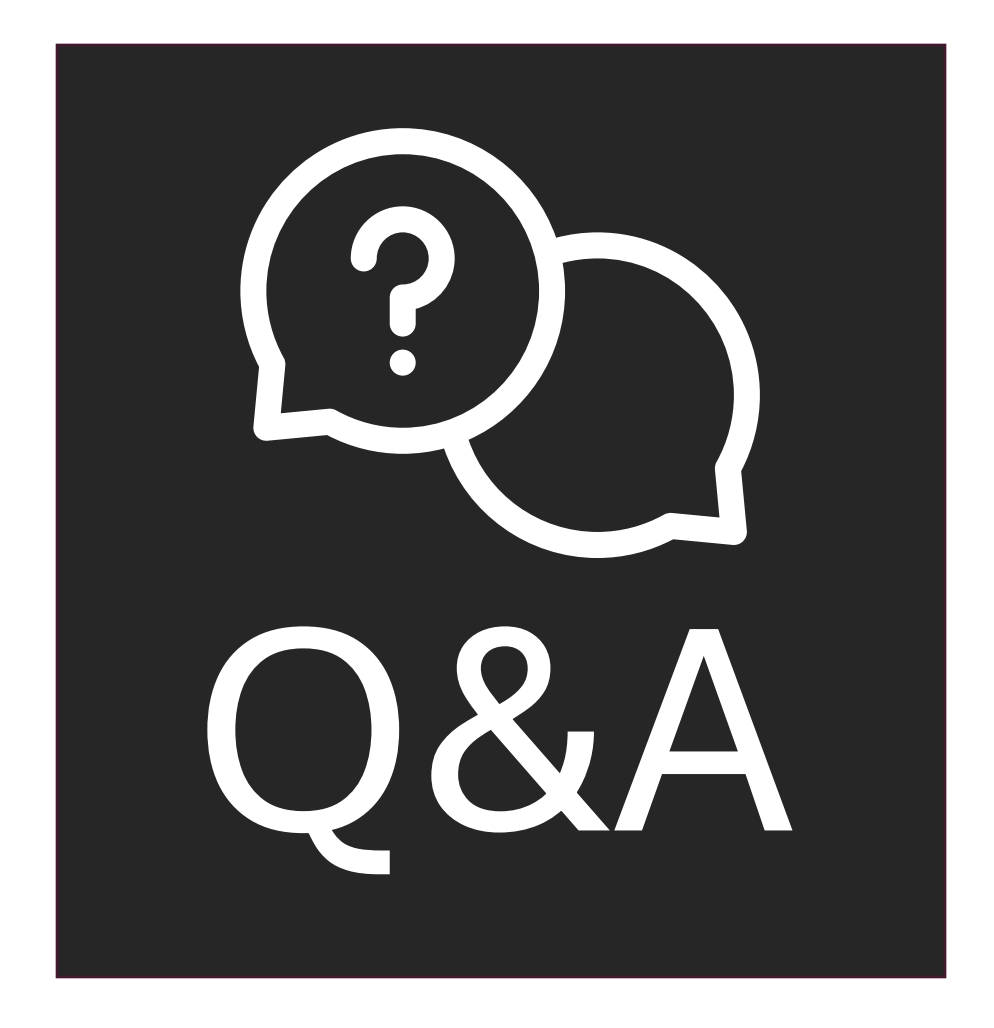

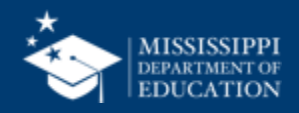

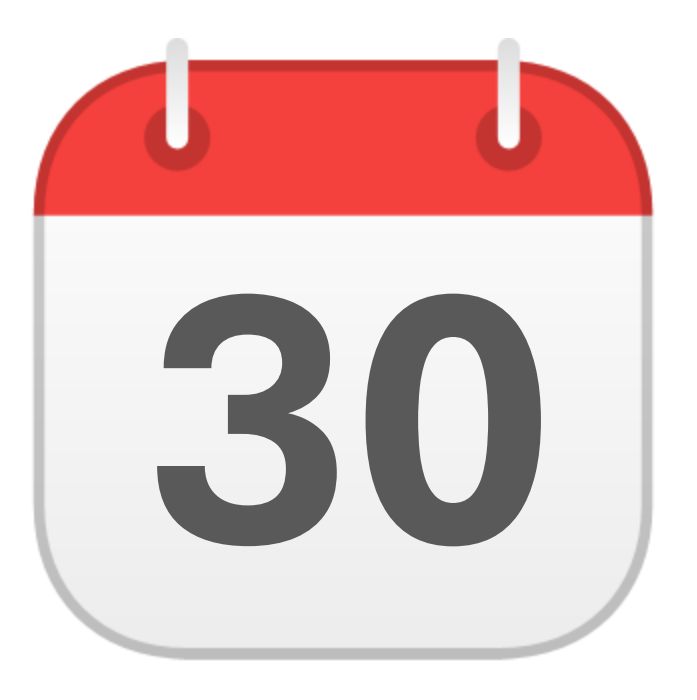

#### **MONTHLY DATA REVIEW**

MSIS IDs

mdek12.org/msis2.0/resources

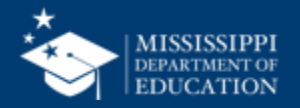

Districts can now request MSIS IDs in **July!** 

Early Childhood Collaboratives can request MSIS IDs for all students through the lead district. (The lead district does not have to enter these students in their SIS.)

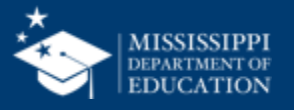

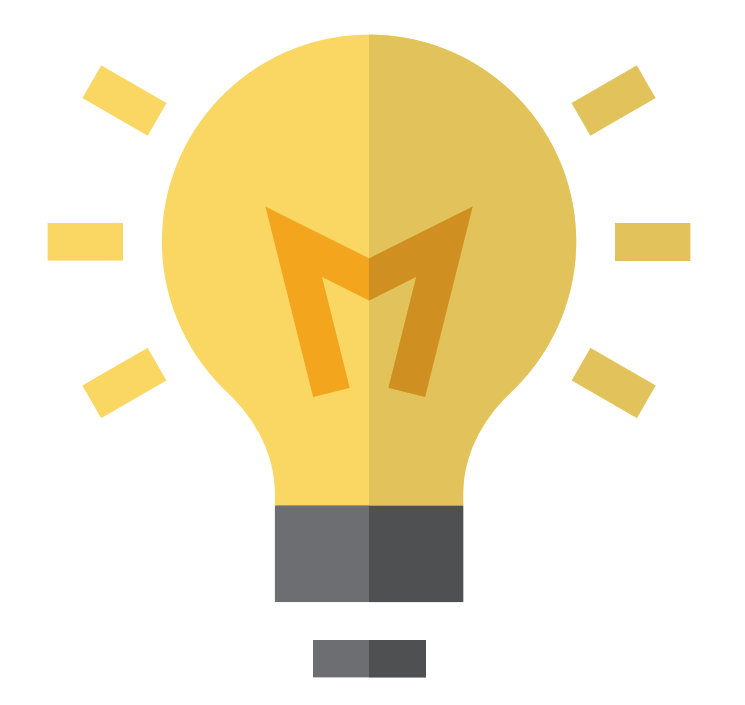

# Who in your district or schools needs to be informed about this change?

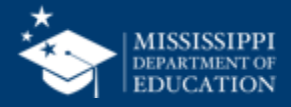

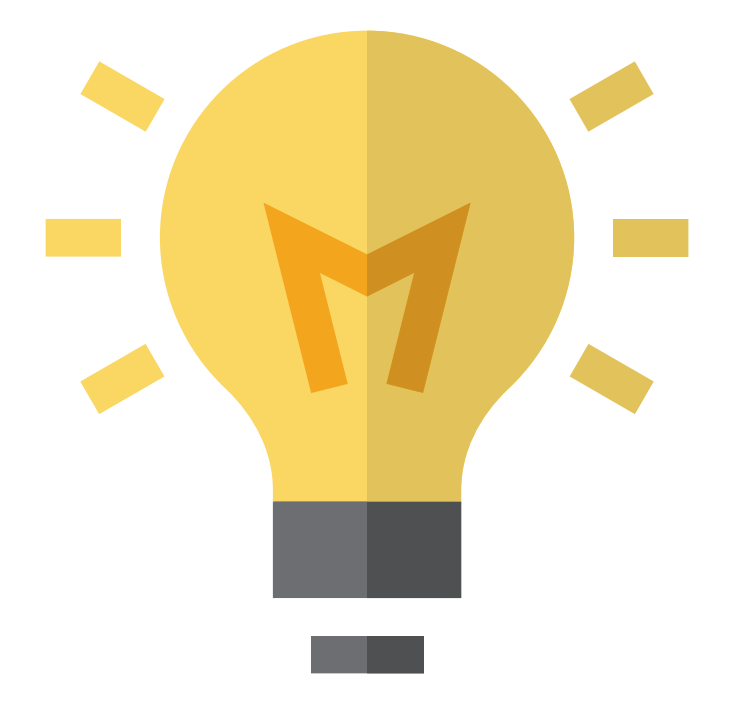

### How will this change your current processes for requesting MSIS IDs?

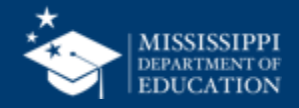

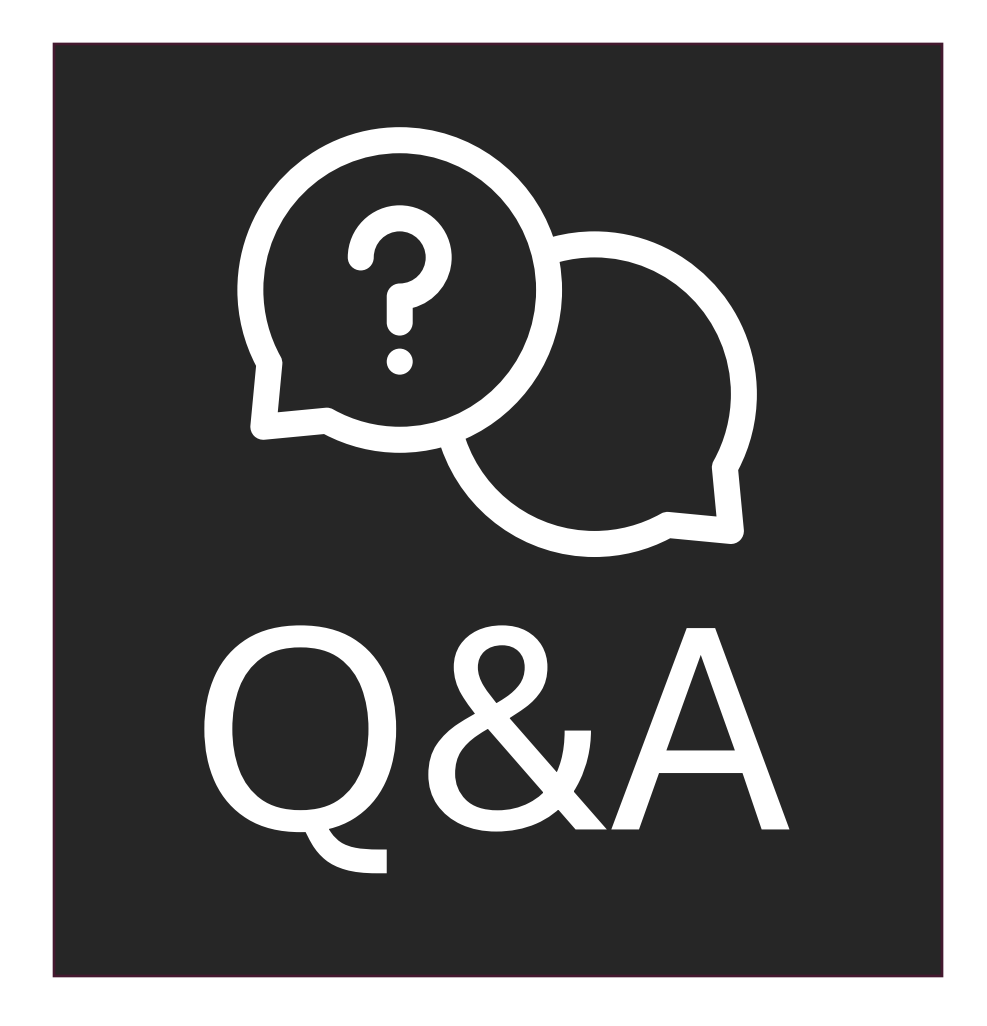

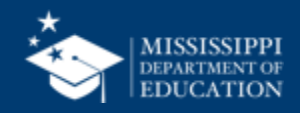

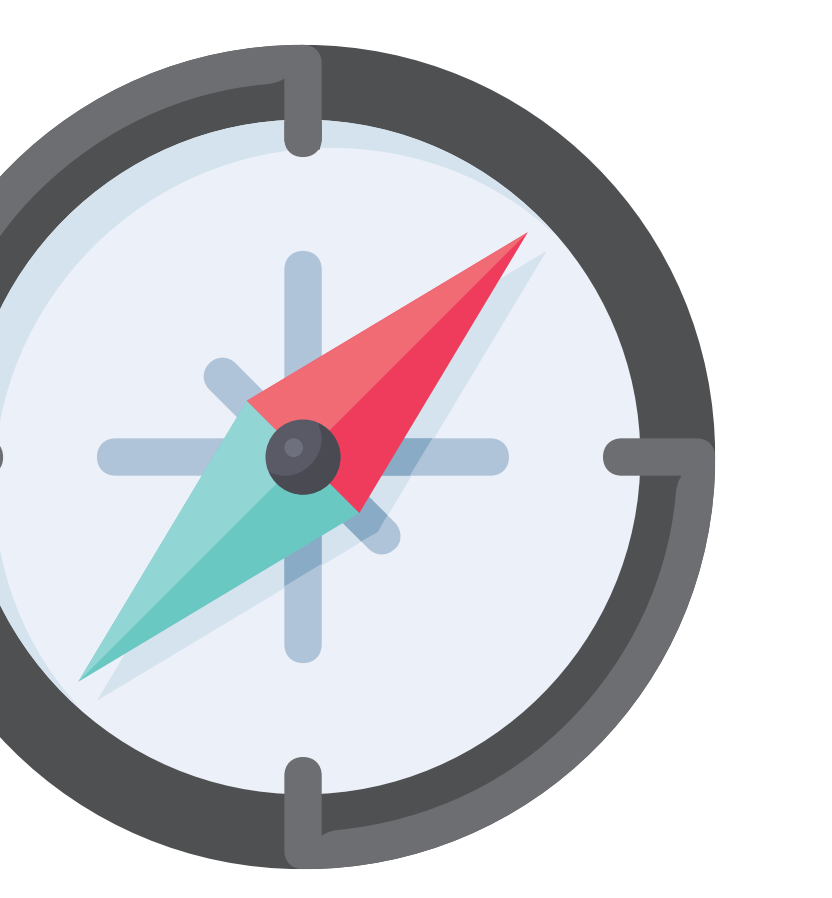

## Virtual Trainings

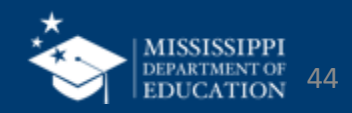

| Virtual Bootcamp: Discipline              | July 2  | 1:00 – 2:30 p.m.  |
|-------------------------------------------|---------|-------------------|
| Virtual Bootcamp: Enrollment & Attendance | July 3  | 9:30 – 11:00 a.m. |
| Virtual Bootcamp: Certification Process   | July 3  | 1:00 – 2:30 p.m.  |
| Virtual Bootcamp: Federal Programs & CTE  | July 11 | 9:30 – 11:00 a.m. |
| Virtual Bootcamp: Personnel               | July 11 | 1:00 – 2:30 p.m.  |
| Virtual Bootcamp: Special Education       | July 12 | 9:30 – 11:00 a.m. |
| Virtual Bootcamp: Beginning of Year Tasks | July 12 | 1:00 – 2:30 p.m.  |

#### mdek12.org/msis2.0/events

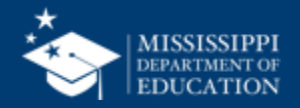

#### **Virtual Office Hours**

Wednesdays, 2:30 - 3:30 p.m. beginning July 3, 2024, until further notice Join link will be sent via MSIS Blast

mdek12.org/OTSS/MSIS

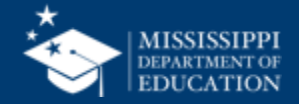

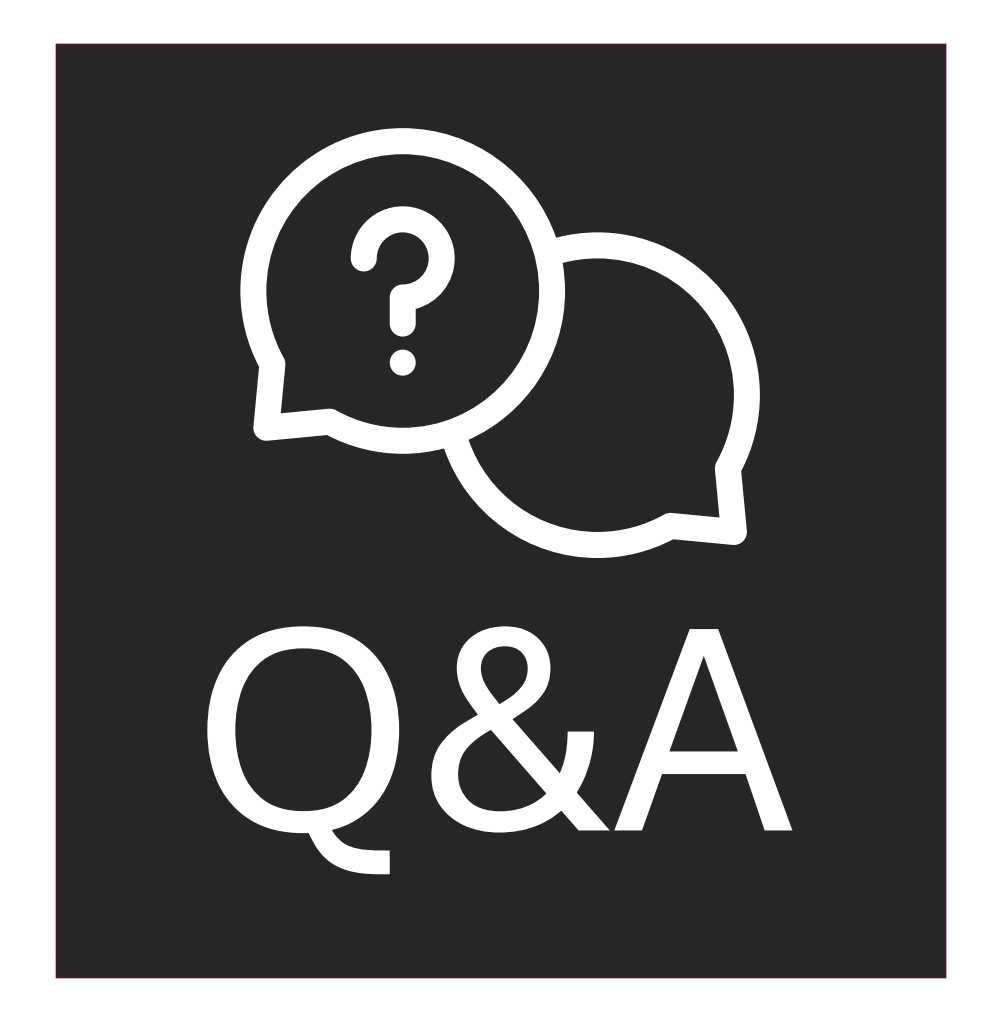

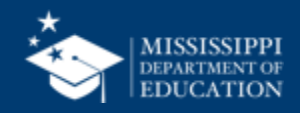

#### MSIS Team msis2@mdek12.org

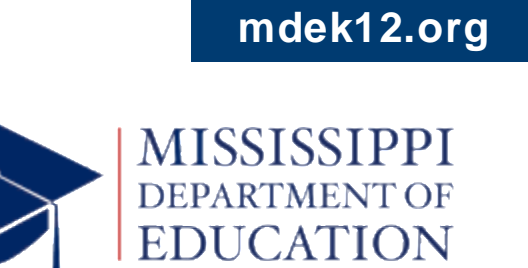

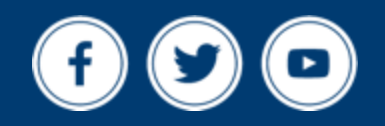